# NORMA Proactive IT securi

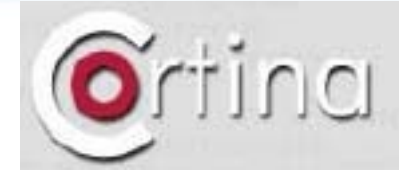

Cortina 14 avenue J-B Clemer 92100 Boulogne-Billa Tel : +33 (0)1 41 10 26 Email : info@cortina.f

#### **Norman SandBox Solutions**

15 January 2007

**Righard J. Zwienenberg** 

18 September 2006

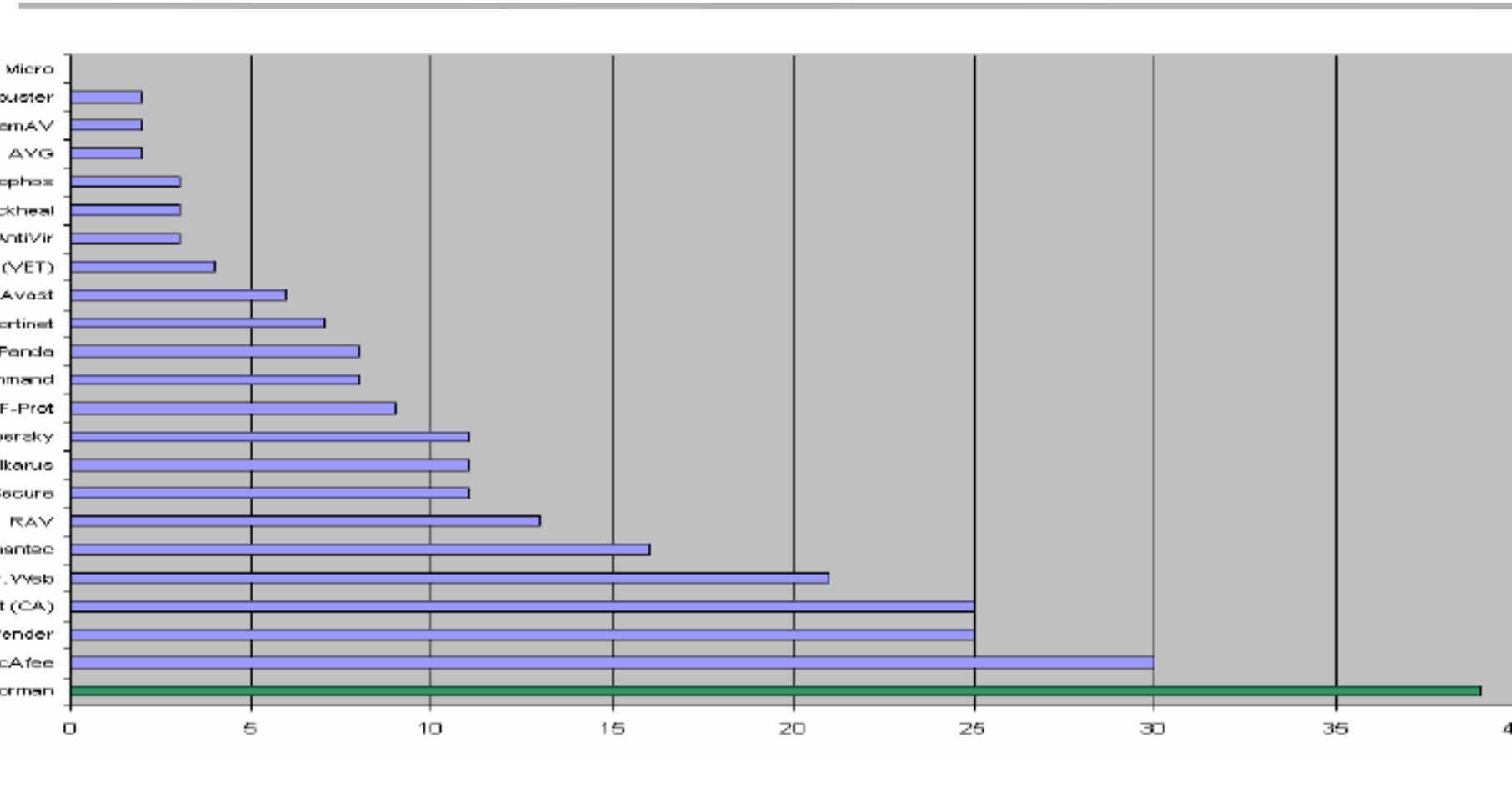

Source ; AV-Test, Andreas Marx, 2

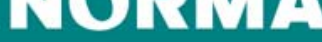

### Agenda

- Introduction
- The Norman SandBox
- Demonstration
- Q&A

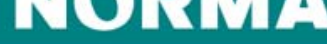

### **Introduction: Righard J. Zwienenberg**

- 1976: First experience computers (9 years old)
- 1977: Actively working working with computers
- 1982: Teaching my first classes (15 years old)
- 1988: Technical University Delft, Technical Informatics (first virus, Jerusalem.1808.B-A204)
- 1988-1991: Freelance consultant, VirScan.Dat (TBScan/HTScan)
- 1991: Member of CARO
- 1990-1996: The Hague High School, Sector Informatics
- 1991-1995: Founded Computer Security Engineers, Ltd.
- 1995-1998: Research & Development at ThunderBYTE
- 1998-now: Norman
- 2000: Co-founded AVED, Board Member on AVED
- 2003: Technical Overview Board Member of the WildList Organization
- 2005: Technical Board Member of CME (Common Malware Enumeration)
- 2005: Vice-President AVAR, European Operations
- 2005: Chief Research Officer at Norman

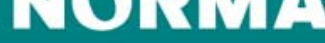

### **Introduction: Righard Zwienenberg in Norman**

- Virus Research
- Scanner Engine Development
- Security Research
- Liaison for Norman to Virus Bulletin, EICAR, ICSA Labs, AVAR, Certification Organizations (eg Checkmark), Microsoft, Testers, Reviewers, etc.
- Presentations, Seminars, Workshops, Conferences
- Talking to journalists
- Flying over the world for Norman

18 September 2006

## Introduction: Righard Zwienenberg privately

- Married for 9.5 years
- 1 boy (almost 18 months) Matthew
- Drummer
- Magician
- Modelling
- Stand-up Comedy

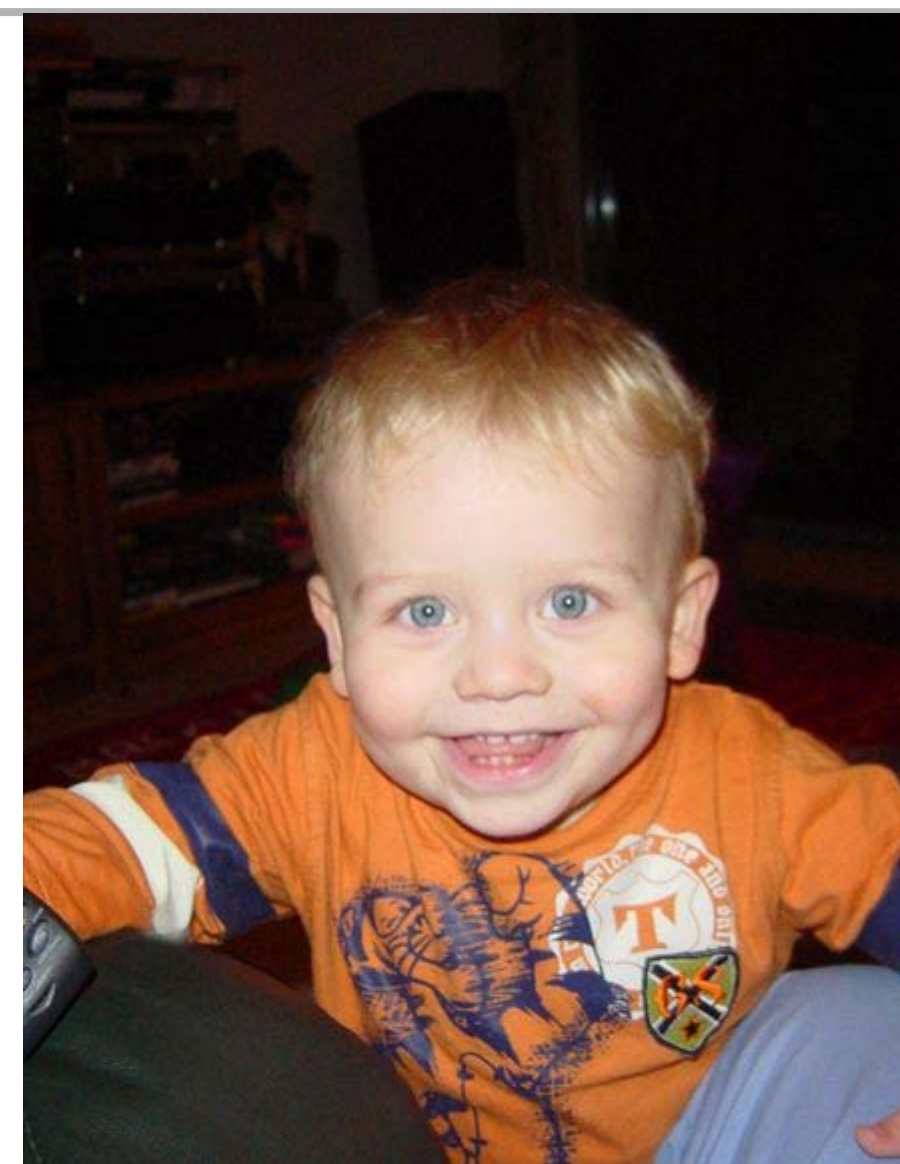

#### NUKMA

18 September 2006

## **Commodore Pet-2001**

- 4KB Memory
- Video memory: 1KB
- Starts up with Basic

The next code made the Pet 2001 went up in fire!!!

10 motor 1 20 motor 0 30 goto 10

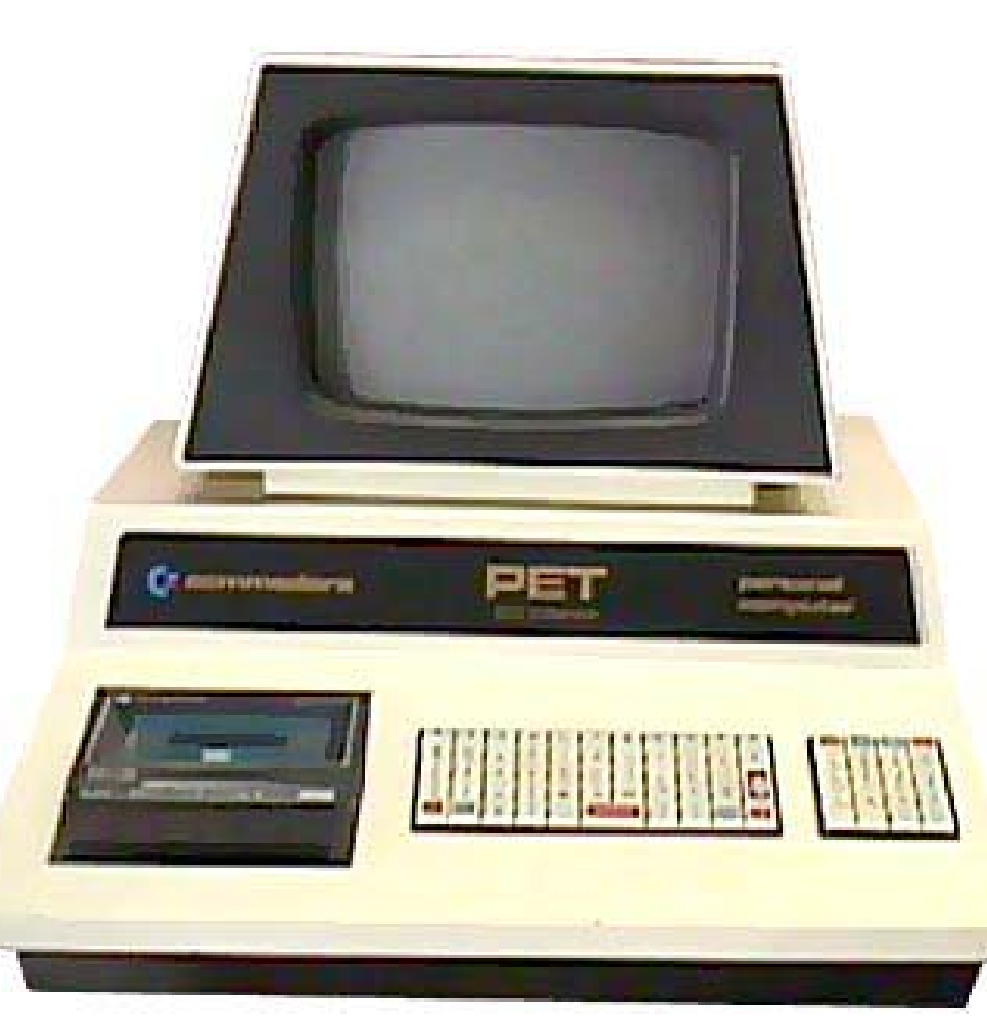

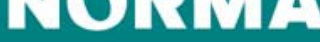

### **Sandbox: a quick introduction**

- Why was it created?
- Why do we make the technology publicly available?
- How do we make it available?

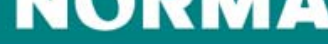

## **Norman SandBox Solutions Overview**

- Norman SandBox Reporter
  - Malware information sent by email
  - Subscription based
- Norman SandBox Analyzer
  - Application to perform fast and efficient analysis of suspicious files
- Norman SandBox Analyzer Pro
  - Application to perform in-depth analysis of malware

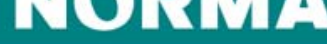

### **Norman SandBox Reporter**

- Information gathered by Norman SandBox Information Center (<u>http://sandbox.norman.com</u>) in the past 24 hours
- SandBox summary
- List of URL's with possible malicious content
- List of IRC servers including login details found in the analyzed files
- Provided as .txt and .xml file

18 September 2006

### SandBox Reporter Sample of SandBox Summar

- Detection Info
  - Display SandBox classification like, W32/Downloader
  - If the scanned file are known to Norman, the name of the malicious file will be displayed here like Bagle, Sober etc.
- General Information
  - Gives you file length and MD5 hash information
- Changes to Filesystem, Registry etc.
  - Here you will find information about files created and deleted as well as new registry keys and deleted registry keys.
- Network services
  - Will show information about network services the file are using like, downloading/uploading files from/to a specific location. IRC networks it will connect to with login details, SMTP server details etc.
- Security issues
  - We will describe why this would be a possible security issue
- Signature Scanning
  - In this case we will scan the created files and if they are know the name will be shown here.
- More information are available depending of kind of malicious file.

```
[ DetectionInfo ]
   * Sandbox name: W32/Downloader
   * Signature name: NO_VIRUS
[ General information ]
   * **IMPORTANT: PLEASE SEND THE SCANNED FILE TO: ANALYSIS@NORMAN.NO - REMEMBER TO ENCRYPT IT (E.G. ZIP WITH PASSWORD)**.
   * File lenath:
                         42496 bvtes.
   * MD5 hash: 1cb4b931f21ce40948f30598bbc348a3.
[ Changes to filesystem ]
   * Creates file C:\WINDOWS\SYSTEM32\AntiVirus.exe.
   * Creates file C:\WINDOWS\SYSTEM32\MSN_Messenger.
[ Network services ]
   * Downloads file from http://mipagina.americaonline.com.mx/elezinho/x.exe as C:\WINDOWS\SYSTEM32\AntiVirus.exe.
* Downloads file from http://mipagina.americaonline.com.mx/elezinho/m.exe as C:\WINDOWS\SYSTEM32\MSN_Messenger.
[ Security issues ]
    * Starting downloaded file - potential security problem.
[ Signature Scanning ]
   *C:\WINDOWS\SYSTEM32\Antivirus.exe (4096 bytes) : no signature detection.
* C:\WINDOWS\SYSTEM32\MSN_Messenger (4096 bytes) : no signature detection.
```

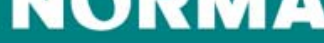

### SandBox Reporter - URL List

- Contains exact paths to where files are connecting to download files, as these URL's are four malware they most likely to be malicious even if we report "no virus" as long as the file conter PE\_I386 and there is a value in the length column.
- Signature means name of malware as reported Norman Virus Control
- SandBox means SandBox classification of malware in the URL
- The example below have 2 lines in blue and are found in the SandBox summary on the previsite slide (show the link between the 2 reports).

| Norman Sandbox Information Center URL digest<br>(c) 2004-2006 Norman ASA. All Rights Reserved.<br>The material presented is distributed by Norman ASA as an information source only.                                                                                                    |                                                                                                    |                                                                                                    |                                                                                                    |                                                                                                    |  |  |  |  |  |  |
|----------------------------------------------------------------------------------------------------|----------------------------------------------------------------------------------------------------|----------------------------------------------------------------------------------------------------|----------------------------------------------------------------------------------------------------|----------------------------------------------------------------------------------------------------|--|--|--|--|--|--|
| The mater<br>Content<br>PE_II386<br>N/A<br>PE_II386<br>PE_II386<br>PE_II386<br>PE_II386<br>COM<br>DOS COM<br>DOS | ial presented is<br>Length Si<br>476027 NO<br>17194 NO<br>765440 N/<br>765440 N/<br>765440 N/<br>765440 N/<br>765440 N/<br>765440 N/<br>765440 N/<br>765440 N/<br>765440 N/<br>765440 N/<br>765440 N/<br>765440 N/<br>100<br>100<br>100<br>100<br>100<br>100<br>100<br>10 | distributed by Norman ASA as<br>jonature<br>D-VIRUS<br>VIRUS<br>VIRUS | an information source only.<br>sandbox<br>NO_VIRUS<br>NO_VIRUS<br>NA_VIRUS<br>NO_VIRUS<br>NO_VIRUS<br>NO_VIRUS<br>N/A<br>N/A<br>N/A<br>N/A<br>N/A<br>N/A<br>N/A<br>N/A                                                                | URL<br>http://69.46.28.122/iexplorer.exe<br>http://abusados01.xpg.com.br/deva.jpg<br>http://apuivovivo.webcindario.com/SICB.jpg<br>http://baladasuight.pools.ru/melhores13.exe<br>http://megaswaiter.info/4ghhh/socksret.php?ip=101.0.168.192&port=4730&100812144<br>http://megaswaiter.info/4ghhh/socksret.php?ip=101.0.168.192&port=4730&100812144<br>http://megaswaiter.info/4ghhh/socksret.php?ip=101.0.168.192&port=4730&100812144<br>http://megaswaiter.info/4ghhh/socksret.php?ip=101.0.168.192&port=4730&1026324<br>http://megaswaiter.info/4ghhh/socksret.php?ip=101.0.168.192&port=4730&10266324<br>http://megaswaiter.info/4ghhh/socksret.php?ip=101.0.168.192&port=4730&10266324<br>http://megaswaiter.info/4ghhh/socksret.php?ip=101.0.168.192&port=4730&31530598<br>http://megaswaiter.info/4ghhh/socksret.php?ip=101.0.168.192&port=4730&31530598<br>http://megaswaiter.info/4ghhh/socksret.php?ip=101.0.168.192&port=4730&31530598<br>http://megaswaiter.info/4ghhh/socksret.php?ip=101.0.168.192&port=4730&31530598<br>http://megaswaiter.info/4ghhh/socksret.php?ip=101.0.168.192&port=4730&31530598<br>http://megaswaiter.info/4ghhh/socksret.php?ip=101.0.168.192&port=4730&3036358<br>http://megaswaiter.info/4ghhh/socksret.php?ip=101.0.168.192&port=4730&3036358<br>http://megaswaiter.info/4ghhh/socksret.php?ip=101.0.168.192&port=4730&3036358<br>http://megaswaiter.info/4ghhh/socksret.php?ip=101.0.168.192&port=4730&3036358<br>http://megaswaiter.info/4ghhh/socksret.php?ip=101.0.168.192&port=4730&30863802<br>http://megaswaiter.info/4ghhh/socksret.php?ip=101.0.168.192&port=4730&30863802<br>http://megaswaiter.info/4ghhh/socksret.php?ip=101.0.168.192&port=4730&30863802<br>http://megaswaiter.info/4ghhh/socksret.php?ip=101.0.168.192&port=4730&32802348232759216<br>http://megaswaiter.info/4ghhh/socksret.php?ip=101.0.168.192&port=4730&3282323226<br>http://megaswaiter.info/4ghhh/socksret.php?ip=101.0.168.192&port=4730&3282323226<br>http://megaswaiter.info/4ghhh/socksret.php?ip=101.0.168.192&port=4730&3282323226<br>http://megaswaiter.info/4ghhh/socksret.php?ip=101.0.168.192&port=4730&3282323262<br>http://megaswaiter.info |  |  |  |  |  |  |
| PE_I386<br>ASCII<br>HTML<br>PE_I386<br>PE_I386<br>PE_I386<br>PE_I386<br>PE_I386<br>PE_I386<br>PE_I386                                                                                                    | 728931 NO<br>211 NO<br>29111 NO<br>539648 NO<br>610816 NO<br>610816 NO<br>574464 NO<br>584192 NO<br>1073280 NO<br>1014344 NO                                                                                                    | D VIRUS<br>VIRUS<br>VIRUS<br>VIRUS<br>VIRUS<br>VIRUS<br>VIRUS<br>VIRUS<br>VIRUS<br>VIRUS<br>VIRUS                                                                                                    | W32/Malware           W32           N/A           NO_VIRUS           NO_VIRUS           NO_VIRUS           NO_VIRUS           NO_VIRUS           NO_VIRUS           NO_VIRUS           NO_VIRUS           NO_VIRUS           NO_VIRUS | <pre>http://mipaigina.americaonline.com.mx/elezinho/x.exe http://mipaigina.americaonline.com.mx/elezinho/x.exe http://bastima.com/bast.org http://tvinterativa.paginas.sapo.pt/tvinterativa.scr http://tvinterati.dly.myrice.com/cat2.exe http://www.cliquevituall.net/foto.jpg http://www.cliquevituall.net/foto.jpg http://www.idiauouspoiginu.fom/cats/lexplore.exe http://www.voipdiscount.pop3.ru./freedownload/system.exe http://www.voipdiscount.pop3.ru./freedownload/system.exe http://www.idiauouspo.pt/zap/Isass.jpg</pre>                                                                                                    |  |  |  |  |  |  |

#### NURMA

P

18 September 2006

#### **SandBox Reporter - Summary**

[ DetectionInfo ]

- \* Sandbox name: W32/Backdoor
- \* Signature name: NO\_VIRUS

[ General information ]

- \* \*\*IMPORTANT: PLEASE SEND THE SCANNED FILE TO: ANALYSIS@NORMAN.NO REMEMBER TO ENCRYPT IT (E.G. ZIP WITH PASSWORD)\*\*.
- \* Creating several executable files on hard-drive.
- \* File length: 48640 bytes.
- \* MD5 hash: 68f1966e98c21a8643e9e7ed07966100.

[ Changes to filesystem ]

- \* Creates directory C:\WINDOWS\win32dc.
- \* Creates file C:\WINDOWS\win32dc\DAoC + fix.exe.
- \* Creates file C:\WINDOWS\win32dc\Sims 2 + cheat.exe.
- \* Creates file C:\WINDOWS\win32dc\BattleField 1942 + serial.exe.

[ Network services ]

- \* Connects to "us.undernet.org" on port 6667 (IP).
- \* Connects to IRC server.
- \* IRC: Uses username xtrmasterwqdkcfilnrulaeemtfri.
- \* IRC: Uses nickname MYDOMwQDKCfIlnrULaEemtFRi.
- \* IRC: Joins channel #vdm with password fuck21.
- \* IRC: Sets the channel mode for channel #vdm to fuck21.

[ Signature Scanning ]

- \* C:\WINDOWS\win32dc\DAoC + fix.exe (51841 bytes) : no signature detection.
- \* C:\WINDOWS\Win32dc\Sims 2 + cheat.exe (48769 bytes) : no signature detection.
- \* C:\WINDOWS\Win32dc\BattleField 1942 + serial.exe (50817 bytes) : no signature detection.

P

18 September 2006

### SandBox Reporter - IRC List

- Contains information about IRC servers found in the analyzed malware
- Information provided includes
  - Server name, port connects on, password used, IP address, active or not
  - Nickname, username, channel password, user mode
  - Etc.
- These IRC networks are likely to be Botnets as they are found in malware

| Count                                                                                                    | Server                                                                                                    | Port                                                                                                    | Password              | IP                                                                                                    | RCJ F                                                                                                    | Ping                                                              | Nick                                                                                                    | user                                                                                                    | channe]                                                                                                    | channel-password                                                                                                    | SetsUserMode                                                                                                    | SetschannelMode                                                                                                    |
|----------------------------------------------------------------------------------------------------|----------------------------------------------------------------------------------------------------|----------------------------------------------------------------------------------------------------|-----------------------|----------------------------------------------------------------------------------------------------|----------------------------------------------------------------------------------------------------|-------------------------------------------------------------------|----------------------------------------------------------------------------------------------------|----------------------------------------------------------------------------------------------------|----------------------------------------------------------------------------------------------------|----------------------------------------------------------------------------------------------------|----------------------------------------------------------------------------------------------------|----------------------------------------------------------------------------------------------------|
| Count<br>00000<br>00000<br>00000<br>00000<br>00000<br>00000<br>00000<br>00000<br>00000<br>00000<br>00000<br>00000<br>00000<br>00000<br>00000 | server<br>elnet.0x0539.us<br>apoubress.dynu.com<br>apoubress.dynu.com<br>irc.efnet.net<br>black.secilmisiene.com<br>black.secilmisiene.com<br>507.crestsider07.com<br>51.43.03<br>51.43.03<br>1.43.03<br>1.43.03.03<br>1.43.03<br>1.43.03<br>1.43.03<br>1.43.03.03<br>1.43.03<br>1.43.03 | Port<br>00006667<br>00008885<br>00006667<br>00005544<br>00006667<br>00042086<br>00000667<br>0000425<br>00006667<br>00006667<br>00006667 | Password<br>fxrtklfbt | IP<br>066,111,215,077<br>026,111,215,077<br>021,131,039,123<br>127,000,000,002<br>080,240,238,017<br>084,244,001,024<br>0222,074,217,165<br>035,043,095,023<br>216,081,243,244<br>064,018,149,166<br>0707,044,173,198                                                                                                    | RCJ F<br>YY- 0<br>YY- 0 | Ping<br>0000<br>0000<br>0000<br>0000<br>0000<br>0000<br>0000<br>0 | N1Ck<br>[RX]16788<br>[RX]263993]<br>[803400<br>CurrentUser7<br>tyqof1<br>ezkieyaca<br>7521508<br>Ylogefu_10<br>[80340<br>[dn]803400<br>[dn]803400<br>[dn]803403<br>[dn]803403<br>[dn]803400<br>[dn]8034003<br>[dn]8034003<br>[dn]8034003<br>[dn]8034003<br>[dn]80340                                                                                                    | User<br>nfhkbas<br>ktievac<br>tyqofl<br>ezkievaca<br>Zuraczsp<br>yloeefu_lo<br>ezkieva<br>ezkievacag1<br>ezkievacag1<br>ezkievacag1                              | channel<br>#kkli<br>#blGUE<br>#blaCk<br>#black<br>#black<br>#black<br>#kk<br>waffen-ss<br>#crewtest<br>##dn##<br>#tsxpl01TeD##                                                 | channel-password<br>N/A<br>Para<br>I and<br>I 234<br>N/A<br>Turavma<br>open<br>N/A<br>N/A<br>N/A<br>Sk313tON<br>madden         | SetsUserMode<br>-x+B<br>+1<br>N/A<br>-x+1<br>N/A<br>-x+1<br>-x+1<br>+x1<br>-x+1<br>-x+1<br>+x1<br>-x-1+B                                                                                                  | SetschannelMode<br>+ +++<br>+ +++<br>+ +/-<br>+ +/- |
|                                                                                                    | <pre>Hain.tybidtx.com<br/>206.63.81.89<br/>rtdbll0.41rc.com<br/>rdbbl0.41rc.com<br/>robble.ninth-gate.org<br/>robum.ednet.es<br/>10.1 durres1.com<br/>szm.ma.cx<br/>free.avautoupdate.info<br/>free.avautoupdate.info</pre>                                                                                                    | 00003922<br>00007030<br>00006667<br>00006667<br>00006667<br>00008080<br>00006667<br>00008080<br>00005566<br>00003921<br>00008080        |                       | 207.044.173.196<br>143.248.004.136<br>069.255.214.087<br>185.002.034.07<br>185.002.034.197<br>185.012.034.198<br>180.122.244.198<br>216.122.066.047<br>216.122.066.047<br>216.125.066.047<br>216.125.066.047<br>205.177.075.176                                                                                                    | **************************************                                                                                                    |                                                                   | 22k 12942491<br>[0  [6593959]<br>[0  [691375]<br>[8034042<br>[0] [613353]<br>[20764<br>20764<br>20064<br>200702<br>200702<br>200700000000 | ezkieyacagi<br>XP-3872<br>XP-7040<br>ezkieyaca<br>cozruiih<br>120664<br>uflwcz<br>ezkieyacagizl<br>ezkieyacagi<br>xP-9422<br>uflwcz<br>ezkieyacagi<br>trflwczzbw | # ilX:<br>##t5st##<br>##dtsst##<br>#amistades<br>#Final#<br>#hetsec<br>#fcms#<br>#hetsec<br>##ab#<br>##ab#<br>##ab#<br>##ab#<br>##ilnew!!<br>#pd<br>#ed                        | N/A<br>129a5h<br>.geckoman.<br>online<br>Fm etecht<br>lickmanutz<br>abbe<br>nick-<br>ktik<br>ktik<br>2711<br>blue00<br>1234567 | - x+1<br>- x+1<br>- x+1<br>+ 1-x<br>+ 1-x<br>+ 1+B<br>N/A<br>- x<br>- x<br>- x<br>- x<br>- x<br>- x<br>+ 1<br>+ H<br>- x<br>- x+1<br>+ 1-x<br>+ 1<br>+ x<br>+ x<br>+ x<br>+ x<br>+ x<br>+ x<br>+ x<br>+ x | N/A<br>+smnrtMu<br>+munst<br>N/A<br>N/A<br>N/A<br>N/A<br>N/A<br>N/A<br>N/A<br>N/A<br>N/A<br>N/A                                                                                                    |
|                                                                                                    | Kossi.hanashteam.com<br>all.guccimp.ws<br>inc.expressbot.net<br>wreteav.com<br>alm.guccimp.sobt.net<br>wreteav.com<br>alm.egy4we.com<br>alm.egy4we.com<br>alm.egy4we.com<br>sa.cum3s.com<br>sa.cum3s.com<br>saudi.d2g.bfz<br>ya.hmar.info                                                                                                    | 00006667<br>00005050<br>00022345<br>00001814<br>00000080<br>00000080<br>00006667<br>000051115<br>00005555<br>00005555                   | yahoo<br>nadjoe       | $\begin{array}{c} 0.68, 1.192, 0.072, 2.15\\ 0.94, 0.54, 2.24, 1.59\\ 203, 1.29, 0.86, 0.22\\ 0.64, 0.18, 1.49, 1.66\\ 0.66, 1.85, 1.26, 0.39\\ 0.66, 1.85, 1.26, 0.39\\ 0.72, 0.29, 1.17, 0.27\\ 0.22, 0.29, 1.17, 0.27\\ 0.22, 0.29, 1.17, 0.27\\ 0.23, 2.53, 1.98, 2.42\\ 1.93, 1.92, 2.48, 1.42\\ 0.83, 0.98, 1.33, 1.24\\ \end{array}$ |                                                                                                    |                                                                   | Gliffsidfy<br>Mir3n-5913853280<br>[803400<br>[0]221038]<br>[0]221038]<br>[f0]80340024<br>bj]prz<br>peD5-8034002<br>Aa-348868923236<br>[8034002<br>[0][631393]                                                                                                    | liassiary<br>grudphjcahg<br>grudphjcahg<br>ezkieyac<br>xp-3822<br>xp-3822<br>ezkieyacag<br>bjlprz<br>ezkieyaca<br>kagssjavmrorq<br>htpserldo<br>xP-5038          | <pre>#SmissionS#<br/>##.mod.##<br/>##j,##jdownload<br/>##nzm.nigz##<br/>#k4nv<br/>#pg<br/>#For#<br/>###<br/>#A#<br/>#cxx<br/>#ddos#<br/>#cxx<br/>#ddos#<br/>###<br/>#cxx</pre> | Timbasu<br>Tranot enter<br>N/A<br>cunt<br>dool<br>.xx.<br>yes<br>saad.<br>cxxpass.<br>N/A<br>x,                                | N/A<br>+x1+R<br>+x1+R<br>+p1B-x<br>+1<br>+1<br>N/A<br>-x-1<br>+ix<br>+n+B<br>is                                                                                                    | N/A<br>N/A<br>N/A<br>N/A<br>N/A<br>N/A<br>N/A<br>N/A<br>N/A<br>N/A                                                                                                    |
| 000000<br>000000<br>000000<br>000000<br>000000<br>00000                                                                                      | <pre>iso.stormlinux.net</pre>                                                                                                    | 00006667<br>00006667<br>00006667<br>00006667<br>00006667<br>00006667<br>00006667                                                        |                       | 103.020.127.034<br>080.122.148.130<br>216.075.020.026<br>208.099.207.141<br>211.239.168.234<br>064.018.128.086<br>064.018.149.166<br>202.091.037.235                                                                                                    | **- 0<br>**- 0<br>**                                                                                                    |                                                                   | 1803400<br>18034<br>[94044736<br>[RAPEDV1]-8034<br>OneNutWonder17654<br>MYDOMwQDKcfIlnrU<br>nigga-803400<br>ezkieyac                                                                                                    | nipseria<br>htpser<br>uiigxtqlcx<br>ezkiey<br>5899 OneNutwonder<br>aEemtFRi xtrmast<br>ezkieyac                                                                  | #urx#<br>#wrx#<br>#RAPED<br>r176545899 #hack<br>erwqdkcfilnrulaee<br>####0wn3d####<br>##                                                                                       | aimpass<br>urxsw2<br>detonator<br>g0ld3n<br>mtfri #vdm<br>1337<br>yes                                                          | -x+1<br>+x+B<br>-x<br>-x+iB<br>fuck21<br>+xi<br>+i                                                                                                    | N/A<br>N/A<br>N/A<br>N/A<br>N/A<br>N/A                                                                                                    |

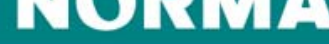

Ρ

18 September 2006

#### SandBox Reporter: where to use...

- In (Personal) Firewalls...
- In Filters...
- Etc...

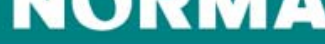

### **Norman SandBox Analyzer**

- An applications for analyzing files, deeper, faster and more efficient than previously seen
- Analyze files one by one or in batch jobs to increase efficiency
- Ability to set number of emulation cycles to increase detection rate
- Get SandBox summary of files analyzed for fast evaluation of file action like type of malware, changes to filesystem, registry, network services used, signature name if existing and more
- Get the complete API log of the analyzed file actions
- Analyze further dropper files from analyzed files.

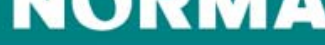

### **Norman SandBox Analyzer**

- Designed for organizations dealing with suspicious files
  - Security organizations
  - Malware researchers
  - Network security application and appliance vendors etc.
  - ISP's
  - Large corporate
  - Helpdesks

18 September 2006

### SandBox Relations Between API Log & Summa

#### API Log

KERNEL32!CopyFileA ("C:\WINDOWS\SYSTEM32\KERN32.EXE","C:\WINDOWS\SYSTEM32\kern32.exe",0x00000000) KERNEL32!GetFileAttributesA ("C:\WINDOWS\SYSTEM32\kern32.exe") KERNEL32!GetFileAttributesA ("C:\WINDOWS\SYSTEM32\kern32.exe") KERNEL32!SetFileAttributesA ("C:\WINDOWS\SYSTEM32\kern32.exe".0x00000006) ADVAPI32!RegCreateKeyExA (0x80000002, "Software\Microsoft\Windows\CurrentVersion\RunOnce", 0x00000000, NULL, 0x00000000, 0x000F003F, 0x00000000, 0x4FD01154, 0x00 ADVAPI32!RegSetValueExA (0x7200214B,"kernel32",0x00000000,0x00000001,"C:\WINDOWS\SYSTEM32\kern32.exe -sys",0x00000023) ADVAPIB2!RegCloseKey (0x7200214B) KERNELB2!CreateMutexA (0x00000000,0x00000000,"SrVFrK") KERNELB2!GetLastError () KERNELB2!CreateThread (0x00000000,0x0000000,0x004027B9,0x74116F00,0x00000004,0x74116F00) SandBox Summary [ General information ] \* \*\*IMPORTANT: PLEASE SEND THE SCANNED FILE TO: ANALYSIS@NORMAN.NO – REMEMBER TO ENCRYPT IT (E.G. ZIP WITH PASSWORD)\*\*. \* File length: 58368 bytes. \* MD5 hash: 60a8d2e41147f48364e1eb3729ac53fb. [ Changes to filesystem ] \*Deletes file C:\WINDOWS\SYSTEM32\kern32.exe. \* Creates file C:\WINDOWS\SYSTEM32\kern32.exe. [ Changes to registry ] \* Creates key "HKLM\Software\Microsoft\Windows\CurrentVersion\RunOnce". \* Sets Value "kernel32"="C:\WINDOWS\SYSTEM32\kern32.exe -sys" in key "HKLM\Software\Microsoft\Windows\CurrentVersion\RunOnce" [ Changes to system settings ] \* Creates WindowsHook monitoring keyboard activity. [ Network services ] \* Connects to "200.223.3.130" on port 6667 (TCP). \* Connects to IRC server. \* IRC: Uses nickname CurrentUser[FRK][19]. \* IRC: Uses username SErVERINO.

\* IRC: Joins channel #SI4cK r0oT.

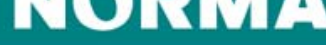

## **SandBox Analyzer Pro**

#### Norman SandBox Analyzer Pro

- Target market, security organizations, security companies needing to do deep analysis of file behavior
- Since deep analysis is not time critical you can set it to run a higher number of emulation cycles
- By the use of a large set of parameters you are able to monitor various sections of the code as it runs and after it have been running
  - See the changes to the OS as the file is running
  - Set breakpoint's and insert additional code to see the reaction
  - Watch library being loaded
  - See Threads running
  - See Sockets created
- All in all you will get the full picture of the actions done by the file that is being analyzed

Ρ

#### **SandBox Analyzer Pro**

AN SANDBOX ANALYZER PRO EDITION 1.03a - BETA - (C) 2006 NORMAN ASA - BUILT FOR NORMAN R&D

| REFE 1                                                                                                    | FRX 73003308 Fr                                                                                                    | су арадараа т                                                                                                    | ENX 4FF70455 FRP 4FF72284 - FSP 4SF                                                                                                    | H 1 00410838 002B:0042FBD6                                                                                     |                          |                                                                                                    |
|----------------------------------------------------------------------------------------------------|----------------------------------------------------------------------------------------------------|----------------------------------------------------------------------------------------------------|----------------------------------------------------------------------------------------------------|----------------------------------------------------------------------------------------------------|--------------------------|----------------------------------------------------------------------------------------------------|
| 22270                                                                                                    | EDI 72002749 D                                                                                                    | C 0030 EC 003                                                                                                    |                                                                                                    | U 2 70901569 000000000000                                                                                      | 0100 0000                | TERMINATED AGAGAGAGA attacks                                                                                   |
| 2200 1                                                                                                    | DI 73003740 DA                                                                                                    |                                                                                                    | 0 <b>1</b> 3 0070 G3 0000 33 0030 550 631                                                                                                    | U 7 1/001200 0000-00000000                                                                                     |                          | LIGHTING COMPOSED C. Sample.exe ()                                                                             |
| ו ממממו                                                                                                    | กหา ดดดิดดดดด ก่                                                                                                    | KS NNNNNNNNN I                                                                                                    | 1K3 00000000 DKP 00000000 DK3 000                                                                                                    | <u> </u>                                                                                                    | 0100 0001                | B WHIIING UU4UUUUU C:\sample.exe ()                                                                            |
|                                                                                                    | 0101 Thread: 6                                                                                                    | 4000000D : C:                                                                                                    | <pre>&gt;\WINDOWS\SYSTEM32\wininit32.exe</pre>                                                                                                    | 0000:0000000000000000000000000000000000                                                                        | 3 0100 000(              | C WAITING 00400000 c:\sample.exe ()                                                                            |
| hedule                                                                                                    | er: 00000102[N]                                                                                                    | ] PageFault=0                                                                                                    | 0007203B BP: FFFFFFFF Cycles: 7FF                                                                                                    | FF9D1 0000:0000000                                                                                             | <b>0101 000</b> 1        | D ACTIVE 00400000 C:\WINDOWS\SYSTEM32\winin                                                                    |
| 51 122                                                                                                    | : [wing3/32/10                                                                                                    | OPL:01 ["inst                                                                                                    | tack!in_connect+16bb"l_[EXCEPTION]                                                                                                    |                                                                                                    | 0101 0001                | E WAITING 00400000 C:\WINDOWS\SYSTEM32\winin                                                                   |
| E1422                                                                                                    | ad ad                                                                                                    | JEILIOI E IPSC                                                                                                    | such ip_connecc robit i tenderrohi                                                                                                    |                                                                                                    | 0101 0001                |                                                                                                    |
| 51422                                                                                                    |                                                                                                    |                                                                                                    | ax, ux                                                                                                    |                                                                                                    | 0101 0001                | WHILING DETENDED G. WINDOWS SISTENSZ WIIIIN                                                                    |
| 51az3                                                                                                    | 663dffff                                                                                                    | cmp                                                                                                    | ax, ffff                                                                                                    |                                                                                                    | 0101 0016                | D TERMINHIED 00400000 C:\WINDOWS\SYSIEM32\Winin                                                                |
| 51 d27                                                                                                    | 741e                                                                                                    | jz                                                                                                    | 73351d47                                                                                                    |                                                                                                    |                          |                                                                                                    |
| 51d29                                                                                                    | 83f800                                                                                                    | CMD                                                                                                    | eax.00000000                                                                                                    |                                                                                                    |                          |                                                                                                    |
| 51420                                                                                                    | 7410                                                                                                    | in                                                                                                    | 72251447                                                                                                    |                                                                                                    |                          |                                                                                                    |
|                                                                                                    | 020000                                                                                                    | J2                                                                                                    |                                                                                                    |                                                                                                    |                          |                                                                                                    |
| Slaze                                                                                                    | 831802                                                                                                    | cmp                                                                                                    | eax,0000002                                                                                                    |                                                                                                    |                          |                                                                                                    |
| 51d31                                                                                                    | 58ffffffff                                                                                                    | mov                                                                                                    | eax,fffffff                                                                                                    |                                                                                                    |                          |                                                                                                    |
| 51d36                                                                                                    | 7440                                                                                                    | jz                                                                                                    | 73351d78                                                                                                    |                                                                                                    |                          |                                                                                                    |
| 51439                                                                                                    | 8b5dfc                                                                                                    | mou                                                                                                    | aby ssildword of a abo-041                                                                                                    | [0030-4FF722801=7300330                                                                                        | <b>19</b> FOY =002000    | AG2 EBY=0000BC42 ECY=00000037 EDY=00000000                                                                     |
| E4 JOL                                                                                                    | - 7026 4040000                                                                                                    |                                                                                                    |                                                                                                    | 0004 [0010.010010000000000000000000000000000                                                                   | <b>0</b>                 |                                                                                                    |
| 51030                                                                                                    | C183P4040000                                                                                                    | ar wov                                                                                                    | Lawora ptr enx+000004641,0000                                                                                                    | 000TT0030:5300350C1=0000000                                                                                    | DEFI = COMP              | 787 ED1 = 7680FD15 EBP=04FFFEDC FLHG=00000204                                                                  |
| 51d45                                                                                                    | eb2f                                                                                                    | jmp                                                                                                    | 73351d76                                                                                                    |                                                                                                    | CS:EIP=002               | LB:7C8036E7 L'KERNEL32!WinExec+43ah''J                                                                         |
| 51d47                                                                                                    | b8ffffffff                                                                                                    | mov                                                                                                    | eax.ffffffff                                                                                                    |                                                                                                    | SS:ESP=003               | 30:04FFFE2E DS 0033 ES 0033 FS 0098 GS 0000 RVA                                                                |
| 51d4c                                                                                                    | 8334626435730                                                                                                    | 03 cmn                                                                                                    | Edward at # 233564621 00000003                                                                                                    | [0030:733564621=0000000                                                                                        | 14                       |                                                                                                    |
|                                                                                                    | 750020133138                                                                                                    | 55 CMp                                                                                                    |                                                                                                    | 100001100000000000000000000000000000000                                                                        | Concerne 1               | information 1                                                                                                  |
| 51055                                                                                                    | 7300                                                                                                    | jnz                                                                                                    | 73351050                                                                                                    |                                                                                                    | I General                | INFORMATION J                                                                                                  |
| 51d55                                                                                                    | 837d£835                                                                                                    | стр                                                                                                    | ss:Ldword ptr ebp-081,0000003                                                                                                    | 5 LUU3U:4FF7227CJ=00001AU                                                                                      | <u>HB</u> Win32 PE u     | Dalidation check: OK.                                                                                          |
| 51d59                                                                                                    | 751d                                                                                                    | .inz                                                                                                    | 73351d78                                                                                                    |                                                                                                    | ××I MPORT AN             | NT: PLEASE SEND THE SCANNED FILE TO: ANALYSISON                                                                |
| 51d5h                                                                                                    | 8b5dfc                                                                                                    | mou                                                                                                    | ebv ss: Idward ntr ebn-041                                                                                                    | [0030:4FF722801=7300330                                                                                        | RAnti debuc              | v/emulation code nvesent                                                                                       |
|                                                                                                    | - 7025-040000                                                                                                    | 80                                                                                                    |                                                                                                    | 000010000.00000000000000000000000000000                                                                        |                          | y character coac present.                                                                                      |
| siase                                                                                                    | C1832C0400000                                                                                                    | øø mov_                                                                                                    | Lawora ptr enx+0000045cl,0000                                                                                                    | 1000010030;730037641=0000000                                                                                   | Multi depug              | gremulation code present.                                                                                      |
| 51d68                                                                                                    | 6aUU                                                                                                    | push                                                                                                    | 66                                                                                                    |                                                                                                    |                          |                                                                                                    |
| 51d6a                                                                                                    | 6a00                                                                                                    | push                                                                                                    | 00                                                                                                    |                                                                                                    | [ Conclusi               | ion 1                                                                                                    |
| 51460                                                                                                    | 6 - 00                                                                                                    | nuch                                                                                                    | 60                                                                                                    |                                                                                                    | ** Could r               | ot wessive OPI 77DC0000 - EnumDemendentSemuica                                                                 |
|                                                                                                    | CC 95 00                                                                                                    | pasi                                                                                                    |                                                                                                    | [0000.4PP900001_0000000                                                                                        | Hwy Could                |                                                                                                    |
| STUDE                                                                                                    | 11/200                                                                                                    | puşn                                                                                                    | 22 IUMORU PUR ENP+001                                                                                                    | L0020-4LL122901-0000000                                                                                        | mara coura i             | Inc resulve Hri 77DC0000 - CloseFoelling Loogoo                                                                |
| 51d71                                                                                                    | e85f010000                                                                                                    | call                                                                                                    | L"ipstack!ip_transfer_data"                                                                                                    |                                                                                                    | ** Could r               | hot resolve API 77DC0000 – EnumDependentService                                                                |
| 51d76                                                                                                    | 33c0                                                                                                    | xor                                                                                                    | eax.eax                                                                                                    |                                                                                                    | ** Could r               | hot resolve API 77DC0000 - CloseEventLog [00000                                                                |
| 51 178                                                                                                    | 5£                                                                                                    | 20010                                                                                                    | edi                                                                                                    |                                                                                                    |                          | , and the second second second second second second second second second second second second second second se |
| Julio                                                                                                    |                                                                                                    | Pob                                                                                                    | Car                                                                                                    |                                                                                                    | Chapges                  | to filosuptom 1                                                                                                |
| OBBR                                                                                                    | FO OF FA DE EI                                                                                                    | 5 00 00 00 T/                                                                                                    |                                                                                                    | المتعاد المتعاد المتعاد المتعاد المتعاد المتعاد المتعاد المتعاد المتعاد المتعاد المتعاد المتعاد المتعاد المتعا | L Ghanges                |                                                                                                    |
| FSLRDP                                                                                                    | E9 25 E4 FF FI                                                                                                    | <u>F 00 00 00 FC</u>                                                                                                    | . 00 66 FC 00 00 00 00 .%t                                                                                                    |                                                                                                    | Greates fi               | LIE C: WINDOWS SYSTEM32 WININIT 32.exe.                                                                        |
| EZ F BE6                                                                                                    | טוע אנע אנע אוע אוע                                                                                                    | и ии ии ии ии                                                                                                    |                                                                                                    |                                                                                                    | Creates fi               | ile C:\WINDOWS\TEMP\r2170.bat.                                                                                 |
| 2FBF6                                                                                                    | 00 00 00 00 00                                                                                                    | 0 00 00 00 00                                                                                                    | 0 00 00 00 00 00 00 00                                                                                                    |                                                                                                    | Deletes fi               | ile C:\DRG.EXE.                                                                                                |
| 2 RC06                                                                                                    | 99 99 99 99 99                                                                                                    | <u>a aa aa aa aa</u>                                                                                                    |                                                                                                    |                                                                                                    | Deletes fi               | ile C:\Pwogwam Files\uip32 dll                                                                                 |
| 00046                                                                                                    |                                                                                                    |                                                                                                    |                                                                                                    |                                                                                                    | $\mathbf{D}_{-1-t}$      | 1. O. MIOSIAN IIIOS WINDLARD                                                                                   |
| 27610                                                                                                    |                                                                                                    | 0 00 00 00 00                                                                                                    | 0 00 00 00 00 00 00 00                                                                                                    |                                                                                                    | Deletes II               | The G. Arroyram Files Willsrosz.exe.                                                                           |
| 12FG26                                                                                                    |                                                                                                    | <u>и ии ии ии ии</u>                                                                                                    | <u>,                                    </u>                                                                                                    |                                                                                                    | Deletes fi               | LIE C:\JZANDEMPFUCKEDYOU.exe.                                                                                  |
| L2FC36                                                                                                    | 00 00 00 00 00                                                                                                    | 0 00 00 00 00                                                                                                    | 0 00 00 00 00 00 00 00                                                                                                    |                                                                                                    | Deletes fi               | ile C:\Documents and Settings\All Users\Start M                                                                |
| 2FC46                                                                                                    | <b>00 00 00 00 00</b>                                                                                                    | a aa aa aa aa aa                                                                                                    | a aa aa aa aa aa aa aa aa                                                                                                    |                                                                                                    | Deletes fi               | ile C:\Documents and Settings\All Users\Start M                                                                |
| 2PC56                                                                                                    | 99 99 99 99 99                                                                                                    | a aa aa aa aa aa                                                                                                    |                                                                                                    |                                                                                                    | Deletes f                | 1 C. NIINDOUS Hello-Kittu eye                                                                                  |
|                                                                                                    |                                                                                                    |                                                                                                    |                                                                                                    |                                                                                                    | Deteces 11               | LIE G. WINDOWS MELLO MICCY.EXC.                                                                                |
| EZF G66                                                                                                    | ות תות תות תות תות                                                                                                    |                                                                                                    | , ,,,,,,,,,,,,,,,,,,,,,,,,,,,,,,,,,,,,,                                                                                                    |                                                                                                    | N - 1 - 4 0              |                                                                                                    |
|                                                                                                    | 00 00 00 00 00                                                                                                    |                                                                                                    |                                                                                                    |                                                                                                    | Deletes fi               | ile C:\WINDUWS\BigMac.exe.                                                                                     |
| 21070                                                                                                    | 00 00 00 00 00                                                                                                    | 0 00 00 00 00                                                                                                    | a aa aa aa aa aa aa aa aa aa aa aa a                                                                                                    |                                                                                                    | Deletes fi<br>Deletes fi | ile C:\WINDOWS\BigMac.exe.<br>ile C:\WINDOWS\WINMGM32.EXE.                                                     |
| UIEW:                                                                                                    | 00 00 00 00 00 00<br>Process 0101                                                                                                    | 00000000000000000000000000000000000000                                                                                                    | 00000000000000000000000000000000000000                                                                                                    |                                                                                                    | Deletes fi<br>Deletes fi | ile C:\WINDUWS\Bigmac.exe.<br>ile C:\WINDOWS\WINMGM32.EXE.                                                     |
|                                                                                                    | 00 00 00 00 00 00<br>Process 0101                                                                                                    | 0 00 00 00 00 00<br>: C:\WINDOWS\<br>!Sleep (0\000                                                                                                    | 0 00 00 00 00 00 00 00 00<br>SYSTEM32\wininit32.exe<br>400032\                                                                                                    |                                                                                                    | Deletes fi<br>Deletes fi | ile C:\WINDOWS\BigMac.exe.<br>ile C:\WINDOWS\WINMGM32.EXE.                                                     |
| VIEW:<br>0×0040                                                                                                    | 00 00 00 00 00<br>Process 0101<br>0D311=KERNEL32                                                                                                    | 00000000000000000000000000000000000000                                                                                                    | 8 00 00 00 00 00 00 00 00<br>SYSTEM32\wininit32.exe                                                                                                    | 90                                                                                                    | Deletes fi<br>Deletes fi | ile C:\WINDOWS\BigMac.exe.<br>ile C:\WINDOWS\WINMGM32.EXE.                                                     |
| VIEW:<br>0×0040<br>0×0040                                                                                                    | 00 00 00 00 00<br>Process 0101<br>0D311=KERNEL32<br>0CD69=KERNEL32                                                                                                    | 0 00 00 00 00<br>C:\WINDOWS<br>Sleep (0x000<br>CreateToolhe                                                                                                    | 9 00 00 00 00 00 00 00 00<br>SVSTEM32\wininit32.exe<br>900032<br>1p32SnapShot (0x00000002.0x000000                                                                                                    |                                                                                                    | Deletes fi<br>Deletes fi | ile C:\WINDOWS\BigMac.exe.<br>ile C:\WINDOWS\WINMGM32.EXE.                                                     |
| UIEW:<br>0×0040<br>0×0040<br>0×0040                                                                                                    | 00 00 00 00 00<br>Process 0101<br>0D311=KERNEL32<br>0CD69=KERNEL32<br>0CD8C=KERNEL32                                                                                                    | 0 00 00 00 00<br>C:\WINDOWS<br>Sleep (0x000<br>CreateToolhe<br>Process32Fir                                                                                                    | 9 00 00 00 00 00 00 00 00<br><u>\$\$\$\$TEM32\wininit32.exe</u><br>900032)<br>1p32Snapshot (0x000000002,0x0000000<br>*st (0x00000000,0x4FF53AC8)                                                                                                    | 00>                                                                                                    | Deletes fi<br>Deletes fi | ile C:\WINDOWS\BigMac.exe.<br>ile C:\WINDOWS\WINMGM32.EXE.                                                     |
| UIEW:<br>0×0040<br>0×0040<br>0×0040<br>0×0040<br>0×0040                                                                                                    | 00 00 00 00 00<br>Process 0101<br>00311=KERNEL321<br>0CD69=KERNEL321<br>0CD8C=KERNEL32<br>0CE8A=KERNEL321                                                                                                    | 0 00 00 00 00<br>C: WINDOWSN<br>Sleep (0x000<br>CreateToolhe<br>Process32Fir<br>CloseHandle                                                                                                    | 9 00 00 00 00 00 00 00 00<br>SYSTEM32\wininit32.exe<br>> 1p32Snapshot (0x00000002.0x000000<br>*st (0x0000000.0x4FF53AC8)<br>< (0x00000000)                                                                                                    | 00><br>                                                                                                    | Deletes fi<br>Deletes fi | ile C:\WINDOWS\BigMac.exe.<br>ile C:\WINDOWS\WINMGM32.EXE.                                                     |
| UIEW:<br>0x0040<br>0x0040<br>0x0040<br>0x0040<br>0x0040<br>0x0040                                                                                                    | 00 00 00 00 00<br>Process 0101<br>30311=KERNEL32<br>0CD69=KERNEL32<br>0CD8C=KERNEL32<br>0CB8A=KERNEL32<br>0CE8A=USFR32<br>4<br>CF96=USFR32<br>4<br>CF96<br>CF9<br>CF97<br>CF97<br>C                                                                                                    | 0 00 00 00 00<br>C: WINDOWS<br>Sleep (0x000<br>CreateToolhe<br>Process32Fir<br>CloseHandle<br>uuWindows (0                                                                                                    | 3 00 00 00 00 00 00 00 00<br><u>SYSTEM32\wininit32.exe</u><br>300032)<br>±]p32Snapshot (0x000000002,0x000000<br>*st (0x00000000,0x4FF53AC8)<br>(0x000000000)<br>Ax0040CB0D.0x40000000)                                                                                                    | 00)                                                                                                    | Deletes fi<br>Deletes fi | ile C:\WINDOWS\BigMac.exe.<br>ile C:\WINDOWS\WINMGM32.EXE.                                                     |
| UIEW:<br>0x0040<br>0x0040<br>0x0040<br>0x0040<br>0x0040<br>0x0040                                                                                                    | Image: Constraint of the second second sec                                                                                                    | 0 00 00 00 00<br>C:\WINDOWS\<br>Sleep (0x000<br>CreateToolhe<br>Process32Fir<br>CloseHandle<br>humWindows (0<br>StilladouToxto                                                                                                    | 3 00 00 00 00 00 00 00 00<br>\sysTEM32\wininit32.exe<br>≥ 1p32Snapshot (0×00000002.0×000000<br>*st (0×00000000.0×4FF53AC8)<br>< (0×00000000<br>3×0040CB0D.0×00000000)<br>>×0040CB0D.0×00000000                                                                                                    | 00)<br>00)                                                                                                    | Deletes fi<br>Deletes fi | ile C:\WINDOWS\BigMac.exe.<br>ile C:\WINDOWS\WINMGM32.EXE.                                                     |
| UIEW:<br>0x0040<br>0x0040<br>0x0040<br>0x0040<br>0x0040<br>0x0040                                                                                                    | 00         00         00         00           Process         01         01         01           0D31         1         =KERNEL32         0           0CD6         =KERNEL32         0         00           0CE8         =KERNEL32         0         00           0CE8         =KERNEL32         0         00           0CE9         =USER32         1         0           0CE93         =USER32         1         0                                                                                                    | 0 00 00 00 00<br>C:\VINDOWS\<br>Sleep (0x000<br>CreateToolhe<br>Process32Fir<br>CloseHandle<br>numWindows (0<br>etWindowTextA                                                                                                    | a 00 00 00 00 00 00 00 00<br>SYSTEM32\wininit32.exe<br>300032><br>≥1p32Snapshot (0x000000002,0x0000000<br>est (0x000000000,0x4FF53AC8)<br>(0x000000000<br>3x0040CB0D,0x000000000)<br>1 (0x000001FE,0x4FF53874,0x0000010<br>0 0x000001FE,0x4FF53874,0x0000010                                                                                                    |                                                                                                    | Deletes fi<br>Deletes fi | ile C:\WINDOWS\BigMac.exe.<br>ile C:\WINDOWS\WINMGM32.EXE.                                                     |
| UIEW:<br>0×0040<br>0×0040<br>0×0040<br>0×0040<br>0×0040<br>0×0040<br>0×0040<br>0×0040                                                                                                    | Image: Constraint of the second of the second of                                                                                                    | 0 00 00 00 00<br>C:\WINDOWS\<br>Sleep (0x000<br>CreateToolhe<br>Process32Fir<br>CloseHandle<br>humWindows (0<br>etWindowTextA<br>pstMessageA (                                                                                                    | 2 00 00 00 00 00 00 00 00<br>SYSTEM32\wininit32.exe<br>≥ 1p32Snapshot (0×000000002.0×000000<br>st (0×00000000.0×4FF53AC8)<br>< (0×00000000<br>3×0040CB0D.0×00000000)<br>> (0×000001FE.0×4FF53874.0×00000010)<br>< (0×000001FE.0×4FF53874.0×00000000.)                                                                                                    | 00)<br>0)<br>0×000000000,0×C0002CAF)                                                                           | Deletes fi<br>Deletes fi | ile C:\WINDOWS\BigMac.exe.<br>ile C:\WINDOWS\WINMGM32.EXE.                                                     |
| UIEW:<br>0x0040<br>0x0040<br>0x0040<br>0x0040<br>0x0040<br>0x0040<br>0x0040<br>0x0040<br>0x0040                                                                                                    | 00 00 00 00 00<br>Process 01 01<br>00311=KERNEL32<br>0CD69=KERNEL32<br>0CD8C=KERNEL32<br>0CB8C=KERNEL32<br>0CB3=USER321<br>0CB33=USER321<br>0CB33=USER321<br>0CB5A=KERNEL32                                                                                                    | 0 00 00 00 00<br>: C:\WINDOWS<br>!Sleep (0x000<br>!CreateToolhe<br>!Process32Fin<br>!CloseHandle<br>humWindows (0<br>etWindowTextA<br>bstMessageA (<br>!Sleep (9x000                                                                                                    | 3         00         00         00         00         00         00         00         00         00         00         00         00         00         00         00         00         00         00         00         00         00         00         00         00         00         00         00         00         00         00         00         00         00         00         00         00         00         00         00         00         00         00         00         00         00         00         00         00         00         00         00         00         00         00         00         00         00         00         00         00         00         00         00         00         00         00         00         00         00         00         00         00         00         00         00         00         00         00         00         00         00         00         00         00         00         00         00         00         00         00         00         00         00         00         00         00         00         00         00         00         00 </td <td>00)<br/>0)<br/>0×00000000,0×C0002CAF)</td> <td>Deletes fi<br/>Deletes fi</td> <td>ile C:\WINDOWS\BigMac.exe.<br/>ile C:\WINDOWS\WINMGM32.EXE.</td>                                | 00)<br>0)<br>0×00000000,0×C0002CAF)                                                                            | Deletes fi<br>Deletes fi | ile C:\WINDOWS\BigMac.exe.<br>ile C:\WINDOWS\WINMGM32.EXE.                                                     |
| UIEW:<br>0×0040<br>0×0040<br>0×0040<br>0×0040<br>0×0040<br>0×0040<br>0×0040<br>0×0040<br>0×0040<br>0×0040<br>0×0040                                                                                                    | Image: Constraint of the second second sec                                                                                                    | 0 00 00 00 00<br>C: WINDOWS<br>Sleep (0x000<br>CreateToolhe<br>Process32Fir<br>(CloseHandle<br>numWindows (E<br>etWindowTextA<br>ostMessageA<br>(Sleep (0x000<br>net addr ("1                                                                                                    | 3         30         30         30         30         30         30         30         30         30         30         30         30         30         30         30         30         30         30         30         30         30         30         30         30         30         30         30         30         30         30         30         30         30         30         30         30         30         30         30         30         30         30         30         30         30         30         30         30         30         30         30         30         30         30         30         30         30         30         30         30         30         30         30         30         30         30         30         30         30         30         30         30         30         30         30         30         30         30         30         30         30         30         30         30         30         30         30         30         30         30         30         30         30         30         30         30         30         30         30         30         30 </td <td>00)<br/>0)<br/>0×00000000,0×C0002CAF)<br/></td> <td>Deletes fi<br/>Deletes fi</td> <td>ile C:\WINDOWS\BigMac.exe.<br/>ile C:\WINDOWS\WINMGM32.EXE.</td>                           | 00)<br>0)<br>0×00000000,0×C0002CAF)<br>                                                                        | Deletes fi<br>Deletes fi | ile C:\WINDOWS\BigMac.exe.<br>ile C:\WINDOWS\WINMGM32.EXE.                                                     |
| UIEW:<br>0×0048<br>0×0048<br>0×0048<br>0×0048<br>0×0048<br>0×0048<br>0×0048<br>0×0048<br>0×0048<br>0×0048                                                                                                    | 00         00         00         00         00           Process         01.01         1         1         1         1         1         1         1         1         1         1         1         1         1         1         1         1         1         1         1         1         1         1         1         1         1         1         1         1         1         1         1         1         1         1         1         1         1         1         1         1         1         1         1         1         1         1         1         1         1         1         1         1         1         1         1         1         1         1         1         1         1         1         1         1         1         1         1         1         1         1         1         1         1         1         1         1         1         1         1         1         1         1         1         1         1         1         1         1         1         1         1         1         1         1         1         1         1         1                                                                                                             | 0 00 00 00 00<br>: C:\WINDOWS<br>!Sleep (0x000<br>'CreateToolhe<br>!Process32Fin<br>'CloseHandle<br>humWindows (0<br>etWindowTextA<br>pstMessageA<br>'Sleep (0x000<br>het_addr ('1.<br>ethosthuname                                                                                                    | 3         00         00         00         00         00         00         00         00         00         00         00         00         00         00         00         00         00         00         00         00         00         00         00         00         00         00         00         00         00         00         00         00         00         00         00         00         00         00         00         00         00         00         00         00         00         00         00         00         00         00         00         00         00         00         00         00         00         00         00         00         00         00         00         00         00         00         00         00         00         00         00         00         00         00         00         00         00         00         00         00         00         00         00         00         00         00         00         00         00         00         00         00         00         00         00         00         00         00         00         00         00 </td <td>00)<br/>0)<br/>0×00000000,0×C0002CAF)</td> <td>Deletes fi<br/>Deletes fi</td> <td>ile C:\WINDOWS\BigMac.exe.<br/>ile C:\WINDOWS\WINMGM32.EXE.</td>                                | 00)<br>0)<br>0×00000000,0×C0002CAF)                                                                            | Deletes fi<br>Deletes fi | ile C:\WINDOWS\BigMac.exe.<br>ile C:\WINDOWS\WINMGM32.EXE.                                                     |
| UIEW:<br>0×0048<br>0×0048<br>0×0048<br>0×0048<br>0×0048<br>0×0048<br>0×0048<br>0×0048<br>0×0048<br>0×0048<br>0×0048                                                                                                    | 00         00         00         00         01         01         01         01         01         01         01         01         01         01         01         01         01         01         01         01         01         01         01         01         01         01         01         01         01         01         01         01         01         01         01         01         01         01         01         01         01         01         01         01         01         01         01         01         01         01         01         01         01         01         01         01         01         01         01         01         01         01         01         01         01         01         01         01         01         01         01         01         01         01         01         01         01         01         01         01         01         01         01         01         01         01         01         01         01         01         01         01         01         01         01         01         01         01         01         01         01         01<                                                                                                    | 0 00 00 00 00<br>C:\WINDOWS<br>Sleep (0x000<br>CreateToolhe<br>Process32Fir<br>YCloseHandle<br>humWindows (2<br>etWindowTextA<br>bstMessageA<br>(Sleep (0x000<br>het_addr ('1.<br>ethostbyname                                                                                                    | 9         90         90         90         90         90         90         90         90         90         90         90         90         90         90         90         90         90         90         90         90         90         90         90         90         90         90         90         90         90         90         90         90         90         90         90         90         90         90         90         90         90         90         90         90         90         90         90         90         90         90         90         90         90         90         90         90         90         90         90         90         90         90         90         90         90         90         90         90         90         90         90         90         90         90         90         90         90         90         90         90         90         90         90         90         90         90         90         90         90         90         90         90         90         90         90         90         90         90         90         90         90 </td <td>00)<br/>0)<br/>0×000000000,0×C0002CAF)</td> <td>Deletes f<br/>Deletes f</td> <td>ile C:\WINDOWS\BigMac.exe.<br/>ile C:\WINDOWS\WINMGM32.EXE.</td>                                 | 00)<br>0)<br>0×000000000,0×C0002CAF)                                                                           | Deletes f<br>Deletes f   | ile C:\WINDOWS\BigMac.exe.<br>ile C:\WINDOWS\WINMGM32.EXE.                                                     |
| UIEW:<br>0×0040<br>0×0040<br>0×0040<br>0×0040<br>0×0040<br>0×0040<br>0×0040<br>0×0040<br>0×0040<br>0×0040<br>0×0040<br>0×0040<br>0×0040                                                                                                    | 00         00         00         00         00           Process         01.01         1         1         1         1         1         1         1         1         1         1         1         1         1         1         1         1         1         1         1         1         1         1         1         1         1         1         1         1         1         1         1         1         1         1         1         1         1         1         1         1         1         1         1         1         1         1         1         1         1         1         1         1         1         1         1         1         1         1         1         1         1         1         1         1         1         1         1         1         1         1         1         1         1         1         1         1         1         1         1         1         1         1         1         1         1         1         1         1         1         1         1         1         1         1         1 <td1< td=""> <td1< td=""> <td1< td="">         &lt;</td1<></td1<></td1<>                                                                                                    | 0 00 00 00 00<br>: C:\WINDOWS<br>Sleep (0x000<br>'CreateToolhe<br>'Process32Fin<br>'CloseHandle<br>numWindows (0<br>etWindowTextA<br>ostMessageA<br>'Sleep (0x000<br>het_addr ('1.<br>ethostbyname<br>het_ntoa (0x0                                                                                                    | A 00 00 00 00 00 00 00 00<br>SYSTEM32\wininit32.exe<br>Jp32Snapshot (0x00000002,0x000000<br>rst (0x0000000,0x4FF53AC8)<br>(0x00000000<br>3x0040CB0D,0x00000000)<br>A (0x000001FE,0x00000010,0x00000000,<br>0x000001FE,0x0000010,0x00000000,<br>000032)<br>Jove.you.oil1y.afraid.org")<br>("l.iove.you.oil1y.afraid.org")<br>B4B00C1)                                                                                                    | 00)<br>0)<br>0×00000000,0×C0002CAF>                                                                            | Deletes fi<br>Deletes fi | ile C:\WINDOWS\BigMac.exe.<br>ile C:\WINDOWS\WINMGM32.EXE.                                                     |
| UIEW:<br>0×0040<br>0×0040<br>0×0040<br>0×0040<br>0×0040<br>0×0040<br>0×0040<br>0×0040<br>0×0040<br>0×0040<br>0×0040<br>0×0040<br>0×0040<br>0×0040<br>0×0040<br>0×0040                                                                                                    | Gib         Gib         Gib <td>0 00 00 00 00<br/>: C:\WINDOWS<br/>:Sleep (0x000<br/>!CreateToolhe<br/>!Process32Fir<br/>!CloseHandle<br/>numWindows (0<br/>etWindowTextA<br/>etWindowTextA<br/>etWindowTextA<br/>etWindowTextA<br/>etWindowTextA<br/>.ethostByname<br/>het_ntoa (0x0<br/>sprintA (0x7</td> <td>00         00         00         00         00         00         00         00         00         00         00         00         00         00         00         00         00         00         00         00         00         00         00         00         00         00         00         00         00         00         00         00         00         00         00         00         00         00         00         00         00         00         00         00         00         00         00         00         00         00         00         00         00         00         00         00         00         00         00         00         00         00         00         00         00         00         00         00         00         00         00         00         00         00         00         00         00         00         00         00         00         00         00         00         00         00         00         00         00         00         00         00         00         00         00         00         00         00         00         00         00         00&lt;</td> <td>00)<br/>0)<br/>0×000000000,0×C0002CAF)<br/>0C1)</td> <td>Deletes f<br/>Deletes f</td> <td>ile C:\WINDOWS\BigMac.exe.<br/>ile C:\WINDOWS\WINMGM32.EXE.</td>                                                                                                    | 0 00 00 00 00<br>: C:\WINDOWS<br>:Sleep (0x000<br>!CreateToolhe<br>!Process32Fir<br>!CloseHandle<br>numWindows (0<br>etWindowTextA<br>etWindowTextA<br>etWindowTextA<br>etWindowTextA<br>etWindowTextA<br>.ethostByname<br>het_ntoa (0x0<br>sprintA (0x7                                                                                                    | 00         00         00         00         00         00         00         00         00         00         00         00         00         00         00         00         00         00         00         00         00         00         00         00         00         00         00         00         00         00         00         00         00         00         00         00         00         00         00         00         00         00         00         00         00         00         00         00         00         00         00         00         00         00         00         00         00         00         00         00         00         00         00         00         00         00         00         00         00         00         00         00         00         00         00         00         00         00         00         00         00         00         00         00         00         00         00         00         00         00         00         00         00         00         00         00         00         00         00         00         00         00<                                                                                                    | 00)<br>0)<br>0×000000000,0×C0002CAF)<br>0C1)                                                                   | Deletes f<br>Deletes f   | ile C:\WINDOWS\BigMac.exe.<br>ile C:\WINDOWS\WINMGM32.EXE.                                                     |
| UIEW:<br>0×0040<br>0×0040<br>0×0040<br>0×0040<br>0×0040<br>0×0040<br>0×0040<br>0×0040<br>0×0040<br>0×0040<br>0×0040<br>0×0040<br>0×0040<br>0×0040<br>0×0040<br>0×0040<br>0×0040                                                                                                    | GG         GG         GG<                                                                                                    | 0 00 00 00 00<br>: C:\WINDOWS<br>!Sleep (&x000<br>!CreateToolhe<br>!Process32Fin<br>!CloseHandle<br>numWindows (&<br>etWindowTextA<br>pstMessageA (<br>!Sleep (&x000<br>het_addr (''l.<br>ethostbyname<br>net_ntoa (&x0<br>sprintfA (&x7<br>pocket (&x0000<br>pocket (&x0000)                                                                                                    | 3         00         00         00         00         00         00         00         00         00         00         00         00         00         00         00         00         00         00         00         00         00         00         00         00         00         00         00         00         00         00         00         00         00         00         00         00         00         00         00         00         00         00         00         00         00         00         00         00         00         00         00         00         00         00         00         00         00         00         00         00         00         00         00         00         00         00         00         00         00         00         00         00         00         00         00         00         00         00         00         00         00         00         00         00         00         00         00         00         00         00         00         00         00         00         00         00         00         00         00         00         00 </td <td>00)<br/>0)<br/>0×00000000,0×C0002CAF)<br/>0C1)</td> <td>Deletes fi<br/>Deletes fi</td> <td>ile C:\WINDOWS\BigMac.exe.<br/>ile C:\WINDOWS\WINMGM32.EXE.</td>                       | 00)<br>0)<br>0×00000000,0×C0002CAF)<br>0C1)                                                                    | Deletes fi<br>Deletes fi | ile C:\WINDOWS\BigMac.exe.<br>ile C:\WINDOWS\WINMGM32.EXE.                                                     |
| UIEW:<br>0×0040<br>0×0040                                                                                                    | Gib         Gib         Gib <td>0 00 00 00 00<br/>C: WINDOWS<br/>Sleep (0x000<br/>CreateToolhe<br/>Process32Fir<br/>YCloseHandle<br/>numWindows (0<br/>etWindowTexth<br/>bstMessageA<br/>Steep (0x000<br/>het_addr ("1.<br/>ethostbyname<br/>het_ntoa (0x0<br/>sprintfA (0x7<br/>bcket (0x0000<br/>HeamAllon (0)</td> <td>3         36         36         36         36         36         36         36         36         36         36         36         36         36         36         36         36         36         36         36         36         36         36         36         36         36         36         36         36         36         36         36         36         36         36         36         36         36         36         36         36         36         36         36         36         36         36         36         36         36         36         36         36         36         36         36         36         36         36         36         36         36         36         36         36         36         36         36         36         36         36         36         36         36         36         36         36         36         36         36         36         36         36         36         36         36         36         36         36         36         36         36         36         36         36         36         36         36         36         36         36         36<!--</td--><td>00)<br/>0)<br/>0×000000000,0×C0002CAF)<br/>0C1)</td><td>Deletes fi<br/>Deletes fi</td><td>ile C:\WINDOWS\BigMac.exe.<br/>ile C:\WINDOWS\WINMGM32.EXE.</td></td>                                                                                                    | 0 00 00 00 00<br>C: WINDOWS<br>Sleep (0x000<br>CreateToolhe<br>Process32Fir<br>YCloseHandle<br>numWindows (0<br>etWindowTexth<br>bstMessageA<br>Steep (0x000<br>het_addr ("1.<br>ethostbyname<br>het_ntoa (0x0<br>sprintfA (0x7<br>bcket (0x0000<br>HeamAllon (0)                                                                                                    | 3         36         36         36         36         36         36         36         36         36         36         36         36         36         36         36         36         36         36         36         36         36         36         36         36         36         36         36         36         36         36         36         36         36         36         36         36         36         36         36         36         36         36         36         36         36         36         36         36         36         36         36         36         36         36         36         36         36         36         36         36         36         36         36         36         36         36         36         36         36         36         36         36         36         36         36         36         36         36         36         36         36         36         36         36         36         36         36         36         36         36         36         36         36         36         36         36         36         36         36         36         36 </td <td>00)<br/>0)<br/>0×000000000,0×C0002CAF)<br/>0C1)</td> <td>Deletes fi<br/>Deletes fi</td> <td>ile C:\WINDOWS\BigMac.exe.<br/>ile C:\WINDOWS\WINMGM32.EXE.</td>                      | 00)<br>0)<br>0×000000000,0×C0002CAF)<br>0C1)                                                                   | Deletes fi<br>Deletes fi | ile C:\WINDOWS\BigMac.exe.<br>ile C:\WINDOWS\WINMGM32.EXE.                                                     |
| UIEW:<br>0×0040<br>0×0040                                                                                                    | Horizon         Horizon         Horizon <t< td=""><td>0 00 00 00 00<br/>CreateToolhe<br/>Process32Fir<br/>CloseHandle<br/>numWindows (<br/>etWindowTextf<br/>bstMessageA (<br/>Sleep (0x000<br/>het_addr ('1.<br/>ethostbyname<br/>net_ntoa (0x0<br/>sprintfA (0x7<br/>bcket (0x0000<br/>HeapAlloc (0<br/>Cool (0x0000<br/>HeapAlloc (0</td><td>00         00         00         00         00         00         00         00         00         00         00         00         00         00         00         00         00         00         00         00         00         00         00         00         00         00         00         00         00         00         00         00         00         00         00         00         00         00         00         00         00         00         00         00         00         00         00         00         00         00         00         00         00         00         00         00         00         00         00         00         00         00         00         00         00         00         00         00         00         00         00         00         00         00         00         00         00         00         00         00         00         00         00         00         00         00         00         00         00         00         00         00         00         00         00         00         00         00         00         00         00         00&lt;</td><td>00)<br/>0)<br/>0×00000000,0×C0002CAF)<br/>0C1)</td><td>Deletes fi<br/>Deletes fi</td><td>ile C:\WINDOWS\BigMac.exe.<br/>ile C:\WINDOWS\WINMGM32.EXE.</td></t<>                                                                                                    | 0 00 00 00 00<br>CreateToolhe<br>Process32Fir<br>CloseHandle<br>numWindows (<br>etWindowTextf<br>bstMessageA (<br>Sleep (0x000<br>het_addr ('1.<br>ethostbyname<br>net_ntoa (0x0<br>sprintfA (0x7<br>bcket (0x0000<br>HeapAlloc (0<br>Cool (0x0000<br>HeapAlloc (0                                                                                                    | 00         00         00         00         00         00         00         00         00         00         00         00         00         00         00         00         00         00         00         00         00         00         00         00         00         00         00         00         00         00         00         00         00         00         00         00         00         00         00         00         00         00         00         00         00         00         00         00         00         00         00         00         00         00         00         00         00         00         00         00         00         00         00         00         00         00         00         00         00         00         00         00         00         00         00         00         00         00         00         00         00         00         00         00         00         00         00         00         00         00         00         00         00         00         00         00         00         00         00         00         00         00<                                                                                                    | 00)<br>0)<br>0×00000000,0×C0002CAF)<br>0C1)                                                                    | Deletes fi<br>Deletes fi | ile C:\WINDOWS\BigMac.exe.<br>ile C:\WINDOWS\WINMGM32.EXE.                                                     |
| UIEW:<br>0×004<br>0×004<br>0×000<br>0×004<br>0×004<br>0×000<br>0×000<br>0×000<br>0×000<br>0×000<br>0×000<br>0×000<br>0×000<br>0×000<br>0×000<br>0×000<br>0×000<br>0×000<br>0×000<br>0×000<br>0×000<br>0×000<br>0×000<br>0×000<br>0×000<br>0×000<br>0×000<br>0×000<br>0×000<br>0×000<br>0×000<br>0×000<br>0×000<br>0×000<br>0×000<br>0×000<br>0×000<br>0<br>0×000<br>0×000<br>0×000<br>0×000<br>0×000<br>0×000<br>0×0000<br>0<br>0<br>0<br>0<br>0<br>0<br>0<br>0<br>0<br>0<br>0 | Gib         Gib         Gib <td>0 00 00 00 00<br/>C: WINDOWS<br/>Sleep (0x000<br/>CreateToolhe<br/>Process32Fir<br/>fCloseHandle<br/>numWindows (0<br/>etWindowTextf<br/>pstMessageA<br/>Sleep (0x000<br/>het_addr ("1.<br/>ethostbyname<br/>het_ntoa (0x0<br/>sprintfA (0x7<br/>pcket (0x0000<br/>HeapAlloc (0<br/>tHeapAlloc (0<br/>teons (0x0000)</td> <td>3         36         36         36         36         36         36         36         36         36         36         36         36         36         36         36         36         36         36         36         36         36         36         36         36         36         36         36         36         36         36         36         36         36         36         36         36         36         36         36         36         36         36         36         36         36         36         36         36         36         36         36         36         36         36         36         36         36         36         36         36         36         36         36         36         36         36         36         36         36         36         36         36         36         36         36         36         36         36         36         36         36         36         36         36         36         36         36         36         36         36         36         36         36         36         36         36         36         36         36         36         36<!--</td--><td>00)<br/>0)<br/>0×000000000,0×C0002CAF)<br/>0C1)</td><td>Deletes fi<br/>Deletes fi</td><td>ile C:\WINDOWS\BigMac.exe.<br/>ile C:\WINDOWS\WINMGM32.EXE.</td></td>                                                                                                    | 0 00 00 00 00<br>C: WINDOWS<br>Sleep (0x000<br>CreateToolhe<br>Process32Fir<br>fCloseHandle<br>numWindows (0<br>etWindowTextf<br>pstMessageA<br>Sleep (0x000<br>het_addr ("1.<br>ethostbyname<br>het_ntoa (0x0<br>sprintfA (0x7<br>pcket (0x0000<br>HeapAlloc (0<br>tHeapAlloc (0<br>teons (0x0000)                                                                                                    | 3         36         36         36         36         36         36         36         36         36         36         36         36         36         36         36         36         36         36         36         36         36         36         36         36         36         36         36         36         36         36         36         36         36         36         36         36         36         36         36         36         36         36         36         36         36         36         36         36         36         36         36         36         36         36         36         36         36         36         36         36         36         36         36         36         36         36         36         36         36         36         36         36         36         36         36         36         36         36         36         36         36         36         36         36         36         36         36         36         36         36         36         36         36         36         36         36         36         36         36         36         36 </td <td>00)<br/>0)<br/>0×000000000,0×C0002CAF)<br/>0C1)</td> <td>Deletes fi<br/>Deletes fi</td> <td>ile C:\WINDOWS\BigMac.exe.<br/>ile C:\WINDOWS\WINMGM32.EXE.</td>                      | 00)<br>0)<br>0×000000000,0×C0002CAF)<br>0C1)                                                                   | Deletes fi<br>Deletes fi | ile C:\WINDOWS\BigMac.exe.<br>ile C:\WINDOWS\WINMGM32.EXE.                                                     |
| UTEW<br>0×004(<br>0×004(<br>0×004(<br>0×004(<br>0×004(<br>0×004(<br>0×004(<br>0×004(<br>0×004(<br>0×004(<br>0×733)<br>0×004(<br>0×733)<br>0×004(<br>0×733)                                                                                                    | 00         00         00         00         00         00         00         00         00         00         00         00         00         00         00         00         00         00         00         00         00         00         00         00         00         00         00         00         00         00         00         00         00         00         00         00         00         00         00         00         00         00         00         00         00         00         00         00         00         00         00         00         00         00         00         00         00         00         00         00         00         00         00         00         00         00         00         00         00         00         00         00         00         00         00         00         00         00         00         00         00         00         00         00         00         00         00         00         00         00         00         00         00         00         00         00         00         00         00         00         00         00<                                                                                                    | 6 00 00 00 00<br>CreateToolhe<br>Process22Fin<br>CloseHandle<br>numWindows (<br>etWindowTextf<br>stMessageA (<br>Sleep (Ax600<br>net_addr (''1.<br>ethostbyname<br>net_noa (8x6<br>sprintfA (8x7<br>ocket (8x6000<br>HeapAlloc (2<br>tons (0x00001<br>net_addr (''1.                                                                                                    | <pre>2 88 88 88 88 88 88 88 88 88 88 88 88 88</pre>                                                                                                    | 00)<br>0)<br>0×00000000,0×C0002CAF)<br>0C1)                                                                    | Deletes fi<br>Deletes fi | LIE C:\WINDOWS\BIGMAC.EXE.                                                                                     |
| UIIW<br>UVIEW<br>0×0044<br>0×0044<br>0×0044<br>0×0044<br>0×0044<br>0×0044<br>0×0044<br>0×0044<br>0×0044<br>0×0044<br>0×0044<br>0×7331<br>0×0044<br>0×7331<br>0×0044<br>0×0044<br>0×0044                                                                                                    | Gib         Gib         Gib <td>0 00 00 00 00<br/>C: WINDOWS<br/>Sleep (0x000<br/>Process32Fir<br/>fCloseHandle<br/>numWindous (0<br/>etWindowTexth<br/>ostMessageA<br/>(Sleep (0x000<br/>het_addr ("1.<br/>ethostbyname<br/>het_ntoa (0x0<br/>sprintfA (0x7<br/>pcket (0x0000<br/>HeapAlloc (0<br/>theapAlloc (0<br/>theapAlloc (0<br/>t</td> <td>2 00 00 00 00 00 00 00 00 00<br/>SYSTEM32vuininit32.exe<br/>= 032Snapshot (0x00000002.0x000000<br/>st (0x00000000.0x4FF53AC8)<br/>(0x000000001FE,0x4FF53874.0x0000000)<br/>a (0x000001FE,0x4FF53874.0x0000000.<br/>0x000001FE,0x4FF53874.0x0000000.<br/>1000.y0u.oil1y.afraid.org")<br/>("1.10ve.y0u.oil1y.afraid.org")<br/>("1.10ve.y0u.oil1y.afraid.org")<br/>384B00C1)<br/>233B4085,"%3d.%3d.%3d.%3d",0x00000<br/>00002,0x00000001.0x00000000<br/>00002,0x000000000,0x0000000<br/>00002,0x00000000,0x0000000<br/>00002,0x00000000,0x0000000<br/>000000,0x00000000,0x00000046C&gt;<br/>A0B5<br/>3.0.75.11")</td> <td>00)<br/>0)<br/>0×00000000,0×C0002CAF)<br/>0C1)</td> <td>Deletes fi<br/>Deletes fi</td> <td>LIE C:\WINDOWS\BIGMAC.EXE.</td> | 0 00 00 00 00<br>C: WINDOWS<br>Sleep (0x000<br>Process32Fir<br>fCloseHandle<br>numWindous (0<br>etWindowTexth<br>ostMessageA<br>(Sleep (0x000<br>het_addr ("1.<br>ethostbyname<br>het_ntoa (0x0<br>sprintfA (0x7<br>pcket (0x0000<br>HeapAlloc (0<br>theapAlloc (0<br>theapAlloc (0<br>t | 2 00 00 00 00 00 00 00 00 00<br>SYSTEM32vuininit32.exe<br>= 032Snapshot (0x00000002.0x000000<br>st (0x00000000.0x4FF53AC8)<br>(0x000000001FE,0x4FF53874.0x0000000)<br>a (0x000001FE,0x4FF53874.0x0000000.<br>0x000001FE,0x4FF53874.0x0000000.<br>1000.y0u.oil1y.afraid.org")<br>("1.10ve.y0u.oil1y.afraid.org")<br>("1.10ve.y0u.oil1y.afraid.org")<br>384B00C1)<br>233B4085,"%3d.%3d.%3d.%3d",0x00000<br>00002,0x00000001.0x00000000<br>00002,0x000000000,0x0000000<br>00002,0x00000000,0x0000000<br>00002,0x00000000,0x0000000<br>000000,0x00000000,0x00000046C><br>A0B5<br>3.0.75.11")                                                                                                    | 00)<br>0)<br>0×00000000,0×C0002CAF)<br>0C1)                                                                    | Deletes fi<br>Deletes fi | LIE C:\WINDOWS\BIGMAC.EXE.                                                                                     |
| UIEW:<br>UIEW:<br>UVEW:<br>0x004(<br>0x004(<br>0x004(<br>0x004(<br>0x004(<br>0x004(<br>0x004(<br>0x733)<br>0x004(<br>0x733)<br>0x004(<br>0x733)<br>0x004(<br>0x733)                                                                                                    | 00         00         00         00         00         00         00         00         00         00         00         00         00         00         00         00         00         00         00         00         00         00         00         00         00         00         00         00         00         00         00         00         00         00         00         00         00         00         00         00         00         00         00         00         00         00         00         00         00         00         00         00         00         00         00         00         00         00         00         00         00         00         00         00         00         00         00         00         00         00         00         00         00         00         00         00         00         00         00         00         00         00         00         00         00         00         00         00         00         00         00         00         00         00         00         00         00         00 <th00< th="">         00         00         00<!--</td--><td>0 00 00 00 00<br/>C:\WINDOWS<br/>CreateToolhe<br/>Process32Fir<br/>CloseHandle<br/>numWindows (0<br/>etWindowTextf<br/>stMessageA (<br/>Sleep (0x600<br/>het_addr ("1.<br/>ethostbyname<br/>het_ntoa (0x6<br/>printfA (0x7<br/>pcket (0x60001<br/>het_addr ("19<br/>pnnect (0x000<br/>HeapAlloc (0<br/>Los (0x00001<br/>)<br/>C ["]] P"</td><td><pre>2 86 80 80 80 90 90 80 90<br/>SYSTEM32\winint32.exe<br/>&gt;1032Snapshot (0x000000002,0x000000<br/>&gt;1032Snapshot (0x00000002,0x000000<br/>&gt;1032Snapshot (0x00000002,0x0000000<br/>(0x00000000,0x4FF53874,0x0000000<br/>&gt;x0040CB0D,0x00000000,0x000000000,<br/>&gt;x0040CB0D,0x000000010,0x000000000,<br/>a000322<br/>.100e.you.oilly.afraid.org")<br/>("1.10ve.you.oilly.afraid.org")<br/>3184085,"x3d.x3d.x3d.x3d",0x000000<br/>9x000000001,0x00000000,0x0000000<br/>&gt;x000000001,0x00000000,0x00000046C)<br/>A085<br/>3.0,75.11")<br/>900001,0x4FF7222C8,0x00000010&gt;<br/>"1.10ve.you.oilly.afraid.org"</pre></td><td>00)<br/>0)<br/>0×00000000,0×C0002CAF)<br/>0C1)</td><td>Deletes fi<br/>Deletes fi</td><td>ile C:\WINDOWS\BigMac.exe.<br/>ile C:\WINDOWS\WINMGM32.EXE.</td></th00<>                                                                                                    | 0 00 00 00 00<br>C:\WINDOWS<br>CreateToolhe<br>Process32Fir<br>CloseHandle<br>numWindows (0<br>etWindowTextf<br>stMessageA (<br>Sleep (0x600<br>het_addr ("1.<br>ethostbyname<br>het_ntoa (0x6<br>printfA (0x7<br>pcket (0x60001<br>het_addr ("19<br>pnnect (0x000<br>HeapAlloc (0<br>Los (0x00001<br>)<br>C ["]] P"                                                                                                    | <pre>2 86 80 80 80 90 90 80 90<br/>SYSTEM32\winint32.exe<br/>&gt;1032Snapshot (0x000000002,0x000000<br/>&gt;1032Snapshot (0x00000002,0x000000<br/>&gt;1032Snapshot (0x00000002,0x0000000<br/>(0x00000000,0x4FF53874,0x0000000<br/>&gt;x0040CB0D,0x00000000,0x000000000,<br/>&gt;x0040CB0D,0x000000010,0x000000000,<br/>a000322<br/>.100e.you.oilly.afraid.org")<br/>("1.10ve.you.oilly.afraid.org")<br/>3184085,"x3d.x3d.x3d.x3d",0x000000<br/>9x000000001,0x00000000,0x0000000<br/>&gt;x000000001,0x00000000,0x00000046C)<br/>A085<br/>3.0,75.11")<br/>900001,0x4FF7222C8,0x00000010&gt;<br/>"1.10ve.you.oilly.afraid.org"</pre>                                                                                                    | 00)<br>0)<br>0×00000000,0×C0002CAF)<br>0C1)                                                                    | Deletes fi<br>Deletes fi | ile C:\WINDOWS\BigMac.exe.<br>ile C:\WINDOWS\WINMGM32.EXE.                                                     |
| UIEW:<br>UIEW:<br>0x004(<br>0x004(<br>0x004(<br>0x004(<br>0x004(<br>0x004(<br>0x004(<br>0x004(<br>0x004(<br>0x733)<br>0x004(<br>0x733)<br>0x004(<br>0x733)<br>0x004(<br>0x004(<br>0x000(<br>0x004(<br>0x004(<br>0x004(<br>0x004(<br>0x004(<br>0x004(<br>0x004(<br>0x004(<br>0x00                                                                                                    | Gib         Gib         Gib <td>0 00 00 00 00<br/>CCNUTNDOWS<br/>CreateToolhe<br/>Process32Fir<br/>tCloseHandle<br/>numWindous (C<br/>etWindowTexth<br/>ostMessageA (<br/>tSleep (0x000<br/>het_addr ("1.<br/>ethostbyname<br/>het_ntoa (0x0<br/>sprintfA (0x7<br/>pcket (0x0000<br/>tHeapAlloc (C<br/>tons (0x000001<br/>het_addr ("19<br/>ponnect (0x000<br/>["IP"] IP "<br/>ponnect (0x000<br/>["IP"] IP "</td> <td>2 00 00 00 00 00 00 00 00<br/>SYSTEM32vutninit32.exe<br/>= 032Snapshot (0x00000002.0x000000<br/>st (0x00000000.0x4FF53AC8)<br/>(0x000000000.0x4FF53874.0x0000000<br/>a (0x000001FE.0x4FF53874.0x0000000.<br/>d (0x000001FE.0x4FF53874.0x0000000.<br/>d (0x000001FE.0x400000010.0x00000000.<br/>d (0x000001FE.0x400000010.0x00000000.<br/>d (0x0000001.0x4FF33874.0x000000.<br/>d (0x000000.0x0000000.0x0000000.0x0000000.<br/>d (0x0000000.0x0000000.0x0000000.0x0000000.<br/>d (0x0000000.0x0000000.0x0000000.0x0000000.<br/>d (0x0000000.0x0000000.0x0000000.0x000000.0x000000</td> <td>00)<br/>0)<br/>0×00000000,0×C0002CAF)<br/>0C1)</td> <td>Deletes fi<br/>Deletes fi</td> <td>ile C:\WINDOWS\BIGMAC.exe.<br/>ile C:\WINDOWS\WINMGM32.EXE.</td>                                                                                                    | 0 00 00 00 00<br>CCNUTNDOWS<br>CreateToolhe<br>Process32Fir<br>tCloseHandle<br>numWindous (C<br>etWindowTexth<br>ostMessageA (<br>tSleep (0x000<br>het_addr ("1.<br>ethostbyname<br>het_ntoa (0x0<br>sprintfA (0x7<br>pcket (0x0000<br>tHeapAlloc (C<br>tons (0x000001<br>het_addr ("19<br>ponnect (0x000<br>["IP"] IP "<br>ponnect (0x000<br>["IP"] IP "                                                                                                    | 2 00 00 00 00 00 00 00 00<br>SYSTEM32vutninit32.exe<br>= 032Snapshot (0x00000002.0x000000<br>st (0x00000000.0x4FF53AC8)<br>(0x000000000.0x4FF53874.0x0000000<br>a (0x000001FE.0x4FF53874.0x0000000.<br>d (0x000001FE.0x4FF53874.0x0000000.<br>d (0x000001FE.0x400000010.0x00000000.<br>d (0x000001FE.0x400000010.0x00000000.<br>d (0x0000001.0x4FF33874.0x000000.<br>d (0x000000.0x0000000.0x0000000.0x0000000.<br>d (0x0000000.0x0000000.0x0000000.0x0000000.<br>d (0x0000000.0x0000000.0x0000000.0x0000000.<br>d (0x0000000.0x0000000.0x0000000.0x000000.0x000000                                                                                                    | 00)<br>0)<br>0×00000000,0×C0002CAF)<br>0C1)                                                                    | Deletes fi<br>Deletes fi | ile C:\WINDOWS\BIGMAC.exe.<br>ile C:\WINDOWS\WINMGM32.EXE.                                                     |
| UIEW -<br>0x0044<br>0x0044<br>0x0044<br>0x0044<br>0x0044<br>0x0044<br>0x0044<br>0x0044<br>0x0044<br>0x0044<br>0x0044<br>0x7331<br>0x0044<br>0x7335<br>0x0044<br>0x0044<br>0x0044<br>0x0044<br>0x0044                                                                                                    | 00         00         00         00         00         00         00         00         00         00         00         00         00         00         00         00         00         00         00         00         00         00         00         00         00         00         00         00         00         00         00         00         00         00         00         00         00         00         00         00         00         00         00         00         00         00         00         00         00         00         00         00         00         00         00         00         00         00         00         00         00         00         00         00         00         00         00         00         00         00         00         00         00         00         00         00         00         00         00         00         00         00         00         00         00         00         00         00         00         00         00         00         00         00         00         00         00         00         00         00         00         00<                                                                                                    | 0 00 00 00 00<br>C:\WINDOWS<br>CreateToolhe<br>Process32Fir<br>CloseHandle<br>tetWindowTextf<br>ostMessageA<br>Sleep Cox000<br>Pet_addr <''1<br>ethostbyname<br>het_ntoa (0x6<br>printfA (0x7<br>pocket (0x0000<br>HeapAlloc (0<br>tons (0x0000<br>ret_addr (''1<br>ponnect (0x000<br>ret_addr (''4<br>printfA (0x4                                                                                                    | 2 00 00 00 00 00 00 00 00 00<br>SYSTEM32\wininit32.exe<br>= 1p32Snapshot (0x000000002,0x000000<br>= 1p32Snapshot (0x00000002,0x000000<br>(0x00000000,0x4FF538C8)<br>(0x0000001FE,0x4FF53874,0x0000010<br>(0x0000001FE,0x4FF53874,0x00000000,<br>a00032)<br>.love.you.oil1y.afraid.org")<br>("1.love.you.oil1y.afraid.org")<br>184000C1)<br>733B4085,"x3d.x3d.x3d.x3d",0x000000<br>3x00000001,0x00000000,0x0000000<br>3x000000001,0x00000000,0x0000000<br>3x00000000,0x00000000,0x00000046C)<br>18002<br>1.love.you.oil1y.afraid.org"<br>1.love.you.oil1y.afraid.org"<br>1.love.you.oil1y.afraid.org"<br>1.love.you.oil1y.afraid.org"<br>1.love.you.oil1y.afraid.org"<br>1.love.you.oil1y.afraid.org"<br>1.love.you.oil1y.afraid.org"<br>1.love.you.oil1y.afraid.org"                                                                                                    | 100)<br>0×00000000,0×C0002CAF)<br>0C1)<br>×5đ (%s)                                                             | Deletes fi<br>Deletes fi | ile C:\WINDOWS\BigMac.exe.<br>ile C:\WINDOWS\WINMGM32.EXE.                                                     |
| U1EW<br>0×0041<br>0×0041                                                                                                    | Gib         Gib         Gib <td>0 00 00 00 00<br/>C: WINDOWS<br/>Sleep (0x000<br/>CreateToolhe<br/>Process32Fir<br/>tCloseHandle<br/>numWindows (0<br/>etWindowTextf<br/>ostMessageA<br/>(Sleep (0x000<br/>net_addr ("1.<br/>thostbyname<br/>net_ntoa (0x0<br/>sprintfA (0x7<br/>beta (0x0000<br/>HeapAlloc (0<br/>tons (0x00000<br/>HeapAlloc (0x0000<br/>, ["IP"] IP<br/>sprintfA (0x4</td> <td>2         00         00         00         00         00         00         00         00         00         00         00         00         00         00         00         00         00         00         00         00         00         00         00         00         00         00         00         00         00         00         00         00         00         00         00         00         00         00         00         00         00         00         00         00         00         00         00         00         00         00         00         00         00         00         00         00         00         00         00         00         00         00         00         00         00         00         00         00         00         00         00         00         00         00         00         00         00         00         00         00         00         00         00         00         00         00         00         00         00         00         00         00         00         00         00         00         00         00         00         00         00<!--</td--><td>00)<br/>0&gt;<br/>0×00000000,0×C0002CAF&gt;<br/>0C1&gt;<br/>×5d (%s)</td><td>Deletes fi<br/>Deletes fi</td><td>ile C:\WINDOWS\BigMac.exe.<br/>ile C:\WINDOWS\WINMGM32.EXE.</td></td>                                                                                                    | 0 00 00 00 00<br>C: WINDOWS<br>Sleep (0x000<br>CreateToolhe<br>Process32Fir<br>tCloseHandle<br>numWindows (0<br>etWindowTextf<br>ostMessageA<br>(Sleep (0x000<br>net_addr ("1.<br>thostbyname<br>net_ntoa (0x0<br>sprintfA (0x7<br>beta (0x0000<br>HeapAlloc (0<br>tons (0x00000<br>HeapAlloc (0x0000<br>, ["IP"] IP<br>sprintfA (0x4                                                                                                    | 2         00         00         00         00         00         00         00         00         00         00         00         00         00         00         00         00         00         00         00         00         00         00         00         00         00         00         00         00         00         00         00         00         00         00         00         00         00         00         00         00         00         00         00         00         00         00         00         00         00         00         00         00         00         00         00         00         00         00         00         00         00         00         00         00         00         00         00         00         00         00         00         00         00         00         00         00         00         00         00         00         00         00         00         00         00         00         00         00         00         00         00         00         00         00         00         00         00         00         00         00         00 </td <td>00)<br/>0&gt;<br/>0×00000000,0×C0002CAF&gt;<br/>0C1&gt;<br/>×5d (%s)</td> <td>Deletes fi<br/>Deletes fi</td> <td>ile C:\WINDOWS\BigMac.exe.<br/>ile C:\WINDOWS\WINMGM32.EXE.</td> | 00)<br>0><br>0×00000000,0×C0002CAF><br>0C1><br>×5d (%s)                                                        | Deletes fi<br>Deletes fi | ile C:\WINDOWS\BigMac.exe.<br>ile C:\WINDOWS\WINMGM32.EXE.                                                     |

00400000 ise

P

### **SandBox Analyzer Pro**

#### Register view

- Shows the emulator "CPU" status.
  - The normal registers, including some debug registers and "CPU" flags.
  - ThreadScheduler
  - PageFault
  - Breakpoints
  - Emulation cycles
  - Status Line

| \$2FBD6 EBX 00000000 ECX 0042FBD6 EDX 00000000 EBP 4FFD0BF8 ESP 4FFD0BEC | SEH 1 7C801568 | 0000:0000 |
|--------------------------------------------------------------------------|----------------|-----------|
| 300000 EDI 72004007 DS 0033 ES 0033 FS 0098 GS 0000 SS 0033 CPAZSTIDO    |                | 0000:0000 |
| 300000 DR1 00000000 DR2 00000000 DR3 00000000 DR6 00000000 DR7 00000000  |                | 0000:0000 |
| :: 00000100 Thread: 0000000A : c:\sample.exe                             |                | 0000:0000 |
| <u> </u>                                                                 |                | 0000:0000 |

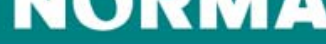

### **SandBox Analyzer Pro**

#### Disassembler view

- This view will disassemble the instruction at CS:EIP, or any given memory address.
- Arrow keys can be used to move up and down.
- The view will update, together with the "Register View" to show the state of the emulator.
- The disassembler will try to resolve addresses against imported functions

| :0040fcd9 | 8907           | mov     | [dword ptr ed: | i],eax        | [0033:      | :4FFB12F0]=0000 |
|-----------|----------------|---------|----------------|---------------|-------------|-----------------|
| :0040fcdb | 83c704         | add     | edi,0000004    |               |             |                 |
| :0040fcde | 49             | dec     | ecx            |               |             |                 |
| :0040fcdf | 75f8           | .jnz    | 0040fcd9       |               |             |                 |
| :0040fce1 | 83e303         | and     | ebx,00000003   |               |             |                 |
| :0040fce4 | 7585           | jnz     | 0040fc6b       |               |             |                 |
| :0040fce6 | 8b442410       | mov     | eax,ss:[dword  | ptr esp+10]   | Ethereal    |                 |
| :0040fcea | 5b             | yoy     | ebx            |               |             |                 |
| :0040fceb | 5e             | pop     | esi            |               |             |                 |
| :0040fcec | 5f             | ົ້ນດັ້ນ | edi            |               |             |                 |
| :0040fced | c3             | retn    |                |               |             |                 |
| :0040fcee | CC             | int3    |                |               |             |                 |
| :0040fcef | CC             | int3    |                |               |             |                 |
| :0040fcf0 | 57             | push    | edi            |               |             |                 |
| :0040fcf1 | 8b7c2408       | mov     | edi,ss:[dword  | ptr esp+08]   | [0030:      | :4FFB0B34]=0041 |
| :0040fcf5 | eb6a           | .imp    | 0040fd61       |               |             |                 |
| :0040fcf7 | 8da42400000000 | lea     | esp.ss:[dword  | ptr esp+00000 | 000] [0030: | :4FFB0B2C]=0000 |
| :0040fcfe | 8bf f          | mov     | edi.edi        | <b>x x</b>    |             |                 |
| :0040fd00 | 8b4c2404       | MOV     | ecx.ss:[dword  | ptr esp+04]   | [0030:      | :4FFB0B30]=0000 |
| :0040fd04 | 57             | push    | edi            | <b>x x</b>    |             |                 |
| :0040fd05 | f7c103000000   | test    | есх.00000003   |               |             |                 |
| :0040fd0b | 740f           | .iz     | 0040fd1c       |               |             |                 |
| :0040fd0d | 8a01           | mov     | al.[byte ptr e | ecx]          |             | [0033:00000019  |
| :0040fd0f | 41             | inc     | ecx            |               |             |                 |
| :0040fd10 | 84c0           | test    | al.al          |               |             |                 |
|           |                |         |                |               |             |                 |

Ρ

18 September 2006

## **SandBox Analyzer Pro**

#### •Memory dump view

- This view can dump any memory

area.

| 133 | }:00· | 42F          | BD6 | E9                     | 25           | E4 F | 'F FF      | 00   | 00 0 | <b>00 54</b>                                  | 46           | 46      | A5 1] | E FC                                                                                     | 02 | 00  |      |              | TFF       | ,<br> |
|-----|-------|--------------|-----|------------------------|--------------|------|------------|------|------|-----------------------------------------------|--------------|---------|-------|------------------------------------------------------------------------------------------|----|-----|------|--------------|-----------|-------|
| 3 : | :004  | 2F)          | BD6 | 25I                    | E <b>9</b> ] | FFE4 | 1 00 I     | 7F 0 | 000  | 465                                           | <u>4 A</u> ! | 546     | FC1   | E 00                                                                                     | 02 |     |      | . <b></b> I  | FF.       |       |
| 3 : | 004   | 2F           | BD6 | FF                     | Ë42          | 5E9  | 000        | 1000 | FF   | A546                                          | 465          | 40      | 10021 | 7C1 E                                                                                    |    | <   |      | .TF          | F         | -     |
|     |       |              | 49  | ЪV                     | ЛО           |      | 1          |      |      | <u>, , , , , , , , , , , , , , , , , , , </u> |              |         |       | <u>-</u> <u>-</u> <u>-</u> <u>-</u> <u>-</u> <u>-</u> <u>-</u> <u>-</u> <u>-</u> <u></u> |    |     |      | .>.          |           |       |
|     |       |              |     | L' %                   |              |      |            |      |      |                                               |              |         |       |                                                                                          | Ŭ. |     |      |              | К.        |       |
| K   |       |              | 42  | $\mathbf{FC}$          | 56           | l    | USI        | er(  | 32   | .dl                                           |              |         |       | 14                                                                                       | 6. |     |      |              |           |       |
| 12  |       |              | 42  | FC                     | £Ο           |      | Cet        | - M  |      | le                                            |              |         | 1a    | 11 <u>2</u>                                                                              |    |     |      | .v.<br>cn    |           |       |
| 6   |       |              |     | L \/<br>TI/A           |              |      |            |      |      |                                               |              | 9 8 8 ° |       |                                                                                          |    |     |      | . U D<br>D D | <br>wna 1 | 22    |
| F   |       |              | 42  | FL                     | 77           |      |            | 33   |      |                                               | XH           |         |       |                                                                                          |    | 311 |      | .nc<br>.n2   | 2 A I     | 1     |
| ł   |       | 151          | 42  | FC                     | 77           |      | <b>/A</b>  |      |      |                                               |              |         |       |                                                                                          |    | Ge  | t Mo | du 1         | eHar      |       |
| Ŷ.  |       |              |     |                        |              |      |            |      |      |                                               |              |         |       | 12                                                                                       | eí | )   | Me   | ssa          | ore Rr    | хÂ    |
| 15  |       | ſ <b>ŀ</b>   | FF. | $\mathbf{F}\mathbf{F}$ | FF           |      | /Н         |      |      |                                               |              |         |       | 18                                                                                       |    |     |      |              |           |       |
| 13  | } : I | PF:          | FF. | FF                     | FF           | 'N   | <b>/</b> A |      |      |                                               |              |         |       |                                                                                          |    |     |      |              |           |       |
|     |       | $\mathbf{F}$ | FF  | FF                     | FF           |      | <b>/A</b>  |      |      |                                               |              |         |       |                                                                                          |    |     |      |              |           |       |
| k   |       | P            | FF  | FF                     | FF           |      | <b>/A</b>  |      |      |                                               |              |         |       |                                                                                          |    |     |      |              |           |       |
| k   |       | $\mathbf{F}$ | FF  | FF                     | FR           |      | <b>/A</b>  |      |      |                                               |              |         |       |                                                                                          |    |     |      |              |           |       |
| Ŀ   | l = 1 | 212          | ΒP  | ΒĒ                     | FR           |      | <b>/A</b>  |      |      |                                               |              |         |       |                                                                                          |    |     |      |              |           |       |

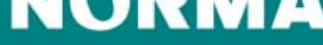

## **SandBox Analyzer Pro**

#### •API Log view

- As the program being emulated interacts with the sandbox operating system, the details of supported APIs are showed in this window.
- This memory buffer is predefined to be 64MB.
- API log can be saved to disk

```
20695 KERNEL32!FlsGetValue (0x0000001)

20696 KERNEL32!FlsSetValue (0x00000001,0x73002447)

20697 WS2_32!gethostname (0x4FF922C4,0x000000FF)

20699 WS2_32!socket (0x00000002,0x00000000,0x00000000)

20700 KERNEL32!HeapAlloc (0x00000000,0x00000000,0x000000464)

20701 WS2_32!gethostbyname ("irc.quakenet.org")

20702 WS2_32!htons (0x00001A0B)

20703 WS2_32!connect (0x00000002,0x4FF91B60,0x00000010)

20704 -connect port 06667, ["IP"] IP "irc.quakenet.org"

20705 USER32!wsprintfA (0x4FF91A8C,"Connects to "%s" on port %5d (%s)

20707 USER32!wsprintfA (0x73356F8D,":%s %s :%s*

20708 ",0x72005BB1...)

20709 USER32!wsprintfA (0x73356F8D,":%s %s :%s*

20709 USER32!wsprintfA (0x73356FCB,":%s %s :%s*

20709 USER32!wsprintfA (0x73356FCB,":%s %s %s :%s*

20710 ",0x733566E2...)

20710 ",0x733566E2...)

20711 WS2_32!ioctlsocket (0x0000002,0x8004667E,0x4FF91B5C)

20713 4FF91BA4 55 53 45 52 20 49 72 63 4D 73 67 65 72 20 31 32 USER IrcMsger
```

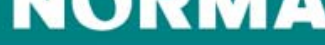

## **SandBox Analyzer Pro**

#### Command input view

- This view will receive information from the sandbox regarding detection, emulation cycles done etc
- You are able to give specific command to the SandBox
- Currently 30 commands are available, including;
  - · Set a breakpoint on a given interrupt
  - Set a breakpoint on a memory write on the given selector:offset
  - Will display stack trace
  - Show the MMX registers
  - Show page table.
  - +25 more

```
Welcome to Norman Analyzer PR0

Image base 0040000

RVA 0040829B

Packing VM costs 0001DBDE bytes

Packing VM costs 00063256 bytes

Resetting CPU cycles to 18C802C0 (original 0C4802C0)

#0 executed address at 002B:40829B[*]

Napirc=000000000: Emulated -206013260 instructions (remains 18C7834C)

>d ds:401000h

>

Sandbox output: 00000001 : DeepMode

Sandbox output: 00000004 : Backdoor

Napirc=000000001: Emulated -205988023 instructions (remains 250DD9A0)

>_
```

#### NURMA

## **SandBox Analyzer Pro**

#### Thread view

- Shows information on all created threads
  - thread ID
  - thread status
  - Information regarding active threads
  - Possibility to navigate the different threads

```
WAITING
000
     0000
100
     000A
           TERMINATED
                        00400000
                                  c:\sample.exe
                                                   \langle \rangle
100
     ØØØB
                        00400000
                                  c:\sample.exe
           WAITING
                                                   \mathbf{\circ}
100
     000C
                        00400000
                                  c:\sample.exe
                                                   \bigcirc
           WAITING
101
     000D
                        аа4ааааа
                                  C:\WINDOWS\SYSTEM32\wininit32.exe
           WAITT
101
     ØØØE
                        00400000 C:\WINDOWS\SYSTEM32\wininit32.exe
           WAITING
                        00400000 C:\WINDOWS\SYSTEM32\wininit32.exe
101
     ØØØF
           WAITING
101
     0010
           ACTIUE
                        00400000 C:\WINDOWS\SYSTEM32\wininit32.exe
```

AX=002A0002 EBX=0000CAF8 ECX=00000037 EDX=00000000 SI=7C80F7B7 EDI=7C80FD15 EBP=04FFFEDC FLAG=00000204 S:EIP=002B:7C8036E7 ["KERNEL32!WinExec+43ah"] S:ESP=0030:04FFFE2E DS 0033 ES 0033 FS 0098 GS 0000 RUA=0000000

18 September 2006

## **SandBox Analyzer Pro**

#### •SandBox Summary View

- A view summarizing the findings of the emulation
- Grouping them into different categories like
  - Changes to file system
  - · Changes to registry
  - Changes to system settings
  - · Network services used by the analyzed file
  - · Process/Window information created

Deletes file C:\2.exe. Creates file C:\WINDOWS\SYSTEM32\132x.exe. Creates file C:\WINDOWS\SYSTEM32\132x.exe. Creates file C:\WINDOWS\SYSTEM32\132x.exe. Creates file system.ini. [ Changes to registry ] Creates value "load32"="C:\WINDOWS\SYSTEM32\132x.exe" in key "HKLM\Software\Microsoft\Window [ Changes to system settings ] Modifies profile key "shell"="explorer.exe C:\WINDOWS\SYSTEM32\132x.exe" in section [boot] Creates WindowsHook monitoring journal record activity. [ Network services ] Looks for an Internet connection. Connects to "pop.btw.egold=hosting.com" on port 25 (IP). ##Connects SMIP server. [ Process/window information ] Will automatically restart after boot (I'll be back...).

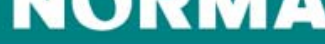

Ρ

18 September 2006

### **Connecting to the real internet**

• Why would you want to connect to the real internet?

#### NURMA

18 September 2006

#### **Connecting to the real internet**

EXTERNAL CONNECT - ID 00000001

You have enabled the sandbox to use a real Internet connection.

The application C:\WINDOWS\SYSTEM32\wininit32.exe wants to connect to

| Address     | ityoill1goto.YGTO.com |  |
|-------------|-----------------------|--|
| Port        | 6667                  |  |
| Туре        | #IP                   |  |
| Max delay 👘 | 2                     |  |

YES

I want to verify each packet going to/from this source
 Copy this network activity to log

 (\*) Log as text (ASCII)
 () Log as hex
 I Notify when the connection is closed
 I Remember the answer on this connection
 If you let the application connect the remote server your personal firewall should react.

Do you approve of this external connection?

Press NO to treat it internally

NO.

STOP

Р

### **Internal and/or external**

[ Network services ] Connects to "ityoill1goto.YGTO.com" on port 6667 (IP). Connects to IRC server. Connects to "ityoill1goto.YGTO.com" on port 6667 (TCP). Connects to IRC server. IRC: Uses nickname rpawu^pwq. IRC: Uses username 1234BLA. IRC: Uses username 1234BLA. IRC: Sets the usermode for user rpawu^pwq to -x+i. IRC: Joins channel #ot!macaton with password \*P.(^3h!+f9&6.(\*&jjj). IRC: Sets the channel mode for channel #ot!macaton to .

#### [ Network servi<u>ces ]</u> Connects to "ityoill1goto.YGTO.com" on port 6667 (IP). "host1liil1.mooo.com" on port 6667 (IP). Connects to "1liil11liil1.afraid.org" on port 6667 (IP). Connects to "till1liil1.afraid.org" on port 6667 (IP). "thisisliil1.b3ta.org" on port 6667 (IP). Connects to Connects to "imiill111not.afraid.org" on port 6667 (IP). Connects to "user1111.a-p-e.m-a-f-i-a.com" on port 6667 (IP Connects to "l.love.you.oilly.afraid.org" on port 6667 (IP) Connects to "ilil.d0.l.hear.ail.mooo.com" on port 6667 (IP) <u>Connects</u> to "hlph0pflipf10p.afraid.org" on port 6667 (IP). Connects to "1121I.On.my.ignorelist.com" on port 6667 (IP). Connects to "ftp.binary01010011.YGT0.com" on port 6667 (IP) Connects to "11111111.y2003zuxx.xxuz.com" on port 6667 (IP) Connects to Connects to "ityoill1goto.YGTO.com" on port 6667 (IP).

#### NURMA

18 September 2006

## What can Norman Sandbox do for you?

- Save time
  - The average response time to a new threat is 6 24 hours.
  - Start with knowledge of what the sample is trying to do.
- Save money
  - Growing number of viruses to analyze, growing number of analyst needed to respond to these threats.
- Save the day
  - You've been in the situation where something needed to be analyzed yesterday and now you have access to the tools to make it happen.

Ρ

18 September 2006

### **Demo-time...**

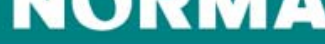

#### **Questions and Answers**

# **Righard J. Zwienenberg**

#### Chief Research Officer Righard.Zwienenberg@norman.no

http://www.norman.com/fr

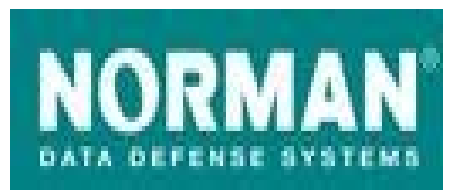

Norman France 8 Rue de Berri 75008 Paris Tel: +33-1-42 99 94 14 E-mail: info@norman.fr

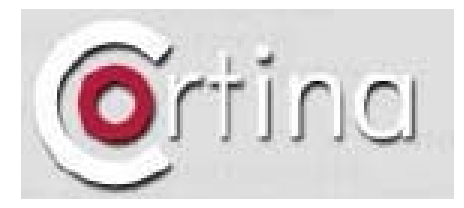

Cortina 14 avenue J-B Clement 92100 Boulogne-Billanco Tel : +33 (0)1 41 10 26 10

Email : info@cortina.fr